# Feature Focus Guide: Tip-Share Distribution

Core Product: Aloha Table Service Last Updated: June 20, 2024

## Contents

| About Tip-Share Distribution                                                    | . 4 |
|---------------------------------------------------------------------------------|-----|
| Understanding tip-share calculations                                            | . 6 |
| Configuring Tip-Share Distribution                                              | 10  |
| Defining tip-share distribution requirements                                    | 11  |
| Providing access to Tip-Share Distribution function                             | 14  |
| Providing the ability to adjust tip-share contribution percentages from the FOH | 17  |
| Allowing employees to contribute and/or receive tip share                       | 18  |
| Creating a tip-share pool                                                       | 19  |
| Controlling the tip-share percentage using an event                             | 21  |
| Excluding a category from tip-share distribution                                | 23  |
| Refreshing the data                                                             | 24  |
| Using Tip-Share Distribution                                                    | 25  |
| Basic tip share                                                                 | 25  |
| Postponing tip-share contributions                                              | 27  |
| Distributing tip share daily                                                    | 28  |
| Distributing tip share weekly                                                   | 35  |
| Implementing advanced Tip-Share Distribution features                           | 46  |
| Using job groups for tip-share distribution                                     | 46  |
| Allowing employees to contribute excess tip-share amounts                       | 49  |
| Contributing to multiple tip-share pools and categories                         | 53  |
| Using multiple tip-share pools and categories                                   | 56  |
| Distributing multiple tip-share pools on the BOH                                | 57  |
| Reporting Tip-Share Distribution                                                | 58  |
| Exporting tip-share contributions by day part using NBO                         | 62  |
| Troubleshooting Tip-Share Distribution                                          | 63  |
| Unable to distribute tip share to employees                                     | 63  |

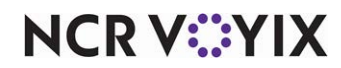

© 2024 NCR Voyix. All rights reserved. NCR Voyix – Confidential Use and Disclose Solely Pursuant to Company Instructions

## **Copyright and Trademark Information**

The products described in this document are proprietary works of NCR Voyix.

NCR Voyix is a registered trademark of NCR Voyix.

Aloha is a registered trademark of NCR Voyix.

Microsoft and Windows are registered trademarks of Microsoft Corporation in the United States and/or other countries.

All other trademarks are the property of their respective owners.

It is the policy of NCR Voyix to improve products as technology, components, software, and firmware become available. NCR Voyix, therefore, reserves the right to change specifications without prior notice.

Not all features, functions and operations described herein are available in all parts of the world. In some instances, photographs are of equipment prototypes; therefore, before using this document, consult with your NCR Voyix representative or NCR Voyix office for the most current information.

© 2024 NCR Voyix Atlanta Georgia USA www.ncrvoyix.com All Rights Reserved

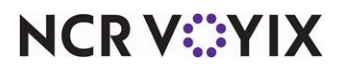

© 2024 NCR Voyix. All rights reserved. NCR Voyix — Confidential Use and Disclose Solely Pursuant to Company Instructions

## **Revision Record**

| Date       | Version # | Description                                                                                                    |
|------------|-----------|----------------------------------------------------------------------------------------------------|
| Prior to   | v3.6+     | Implemented default tip-share percent calculations on reports.                                                                   |
| 01/26/2022 | v5.3.18+  | Added support to change the tip-share percent using the Set Tipshare event.                                                      |
|            | v5.3.25+  | Added support for contributors to pay excess tip share upon checkout.                                                            |
|            | v6.4.1+   | Added support to distribute tip share to employees.                                                                              |
|            | v12.3     | Updated Feature Focus Guide to reflect CFC and new Aloha Manager.                                                                |
|            | v14.1     | Added support to:                                                                                                    |
|            |           | • Distribute tip share by job group.                                                                                             |
|            |           | <ul> <li>Split tip share job groups from menu job groups.</li> </ul>                                                             |
|            | v15.1     | Added support to:                                                                                                    |
|            |           | • Disable auto-declare tip share received.                                                                                       |
|            |           | • Suppress the tip share received clock in notification and remove the tip share received amount on the employee clock out chit. |
|            |           | • Set 'All' day tip-share event.                                                                                                 |
|            |           | <ul> <li>Prevent the collection of tip share for job codes or job groups if no<br/>employee is on the clock.</li> </ul>          |
|            |           | <ul> <li>Export tip-share contributions by day part using NBO.</li> </ul>                                                        |
|            |           | Allow tip-share redistribution.                                                                                                  |
|            | v19.3.8   | Added the ability to enable tip pool categories and having multiple tip-share pools.                                             |
| 01/26/2022 |           | Converted the document to use new templates. Updated the front cover<br>and back page to reflect new NCR branding.               |
| 06/14/2024 |           | Updated document to reflect NCR Voyix branding.                                                                                  |

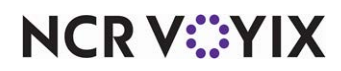

## **About Tip-Share Distribution**

| Tip-Share Distribution at a Glance |                                                                           |
|------------------------------------|---------------------------------------------------------------------------|
| Core Product                       | Aloha Table Service                                                       |
| Complementary Products             | No                                                                        |
| Separate License Required?         | No                                                                        |
| Other References                   | Aloha Table Service Manager Guide, Aloha Table Service<br>Reference Guide |

Aloha<sup>®</sup> Table Service supports the sharing of tips for an environment where employees who do not directly receive tips from the guests, referred to as the support staff, are compensated for their efforts by sharing in the tips the guests give to the wait staff. The practice is often a company policy that is either mandatory or strongly suggested. Restaurants use tip sharing as a hiring incentive for the support staff, which ordinarily are less desirable positions and have a higher turnover rate. These positions are indirectly tipped on top of the wages they already receive; thereby, providing a more satisfied and long-lasting employee for the restaurant.

) Tip

Refer to your local labor laws concerning tip-share regulations.

When the employees who contribute to the tip-share pool check out, they contribute a portion of their tips into the pool based on a percentage of their sales.

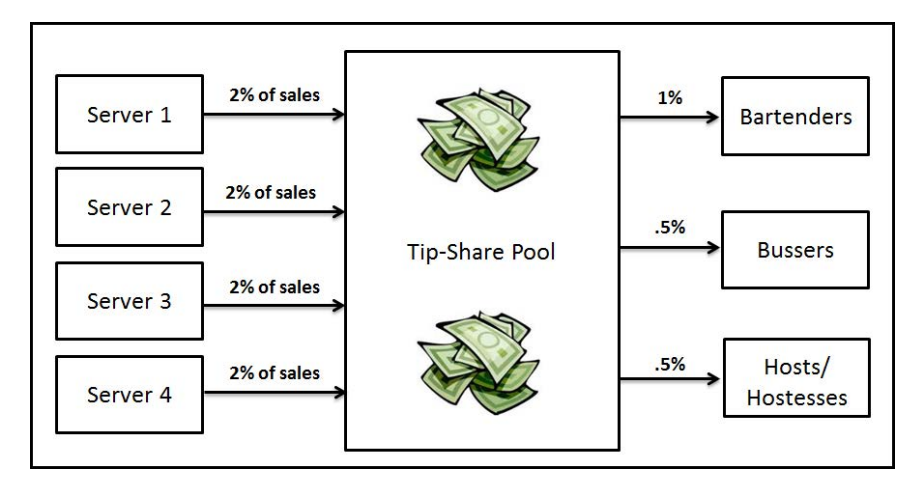

Figure 1 Tip-Share Pool Diagram

The positions receiving money from the tip-share pool generally include bussers, food runners, host staff, and service bartenders (see <u>Figure 1</u>). Although bartenders are normally a higher-level position, they are also considered part of the support team because they prepare alcoholic beverages for the wait staff, known as a service bartender.

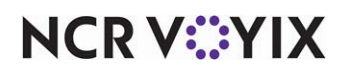

A server can also contribute more than the default tip-share percentage to reward the support team or specific employees for making their job easier and allowing them to spend more time serving their guests. For example, if a server feels that a busser cleaned their station extra well, the server can tip out more than the allotted amount to that busser.

Once the contributions are put into the tip-share pool, a manager can distribute the tip-share contributions to the appropriate recipients.

#### 🌓 Tip

You can configure the distribution to occur either daily or weekly, but not both.

Additionally, you have the flexibility to change the tip-share contribution percentage throughout the day by day part.

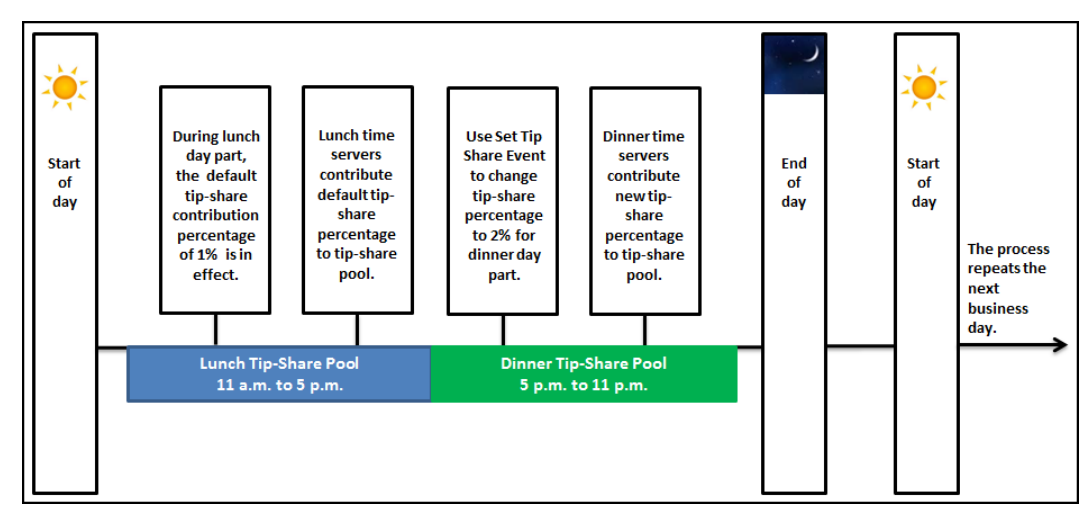

Figure 2 Tip-Share Pools and Day Parts

Figure 2 depicts a typical tip-share progression. You can configure the system to automatically distribute the tip share and not need a manager to perform the task, or you can configure the system to distribute tip share on a weekly basis, rather than daily.

For example, during the lunch day part, a server contributes the default of 1% to a tip-share pool. During this time, there is only one bartender on duty; the bartender receives 100% of the tip-share contribution. Due to brisk business, the manager schedules more employees during the dinner rush, such as a busser and a host staff. The manager increases the tip-share contribution of the server to 2%, and according to the defined tip-share percentages, the bartender receives 50% of the tip share, the busser receives 25%, and the host staff receives 25%.

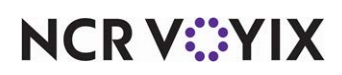

#### Understanding tip-share calculations

The following use case scenarios explain tip-share distribution calculations:

#### Tip-share contribution before tax

The default tip-share percent configured for the Aloha Café is 2%. A server enters items into the Front-of-House (FOH) terminal.

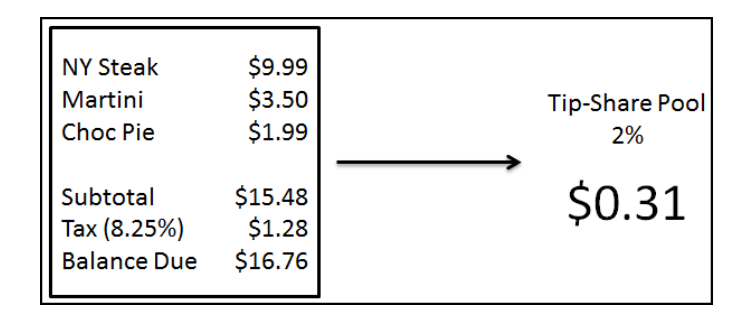

Figure 3 Tip-Share Contribution Before Tax

The subtotal of the guest check is \$15.48. The system calculates the tip-share contribution as the default tip-share percent multiplied by the subtotal amount of the guest check:  $2\% \times $15.48 = $0.31$ . The tip-share pool receives \$0.31.

#### Tip-share contribution after tax

The default tip-share percent configured for the Aloha Café is 2%. A server enters items into the FOH terminal.

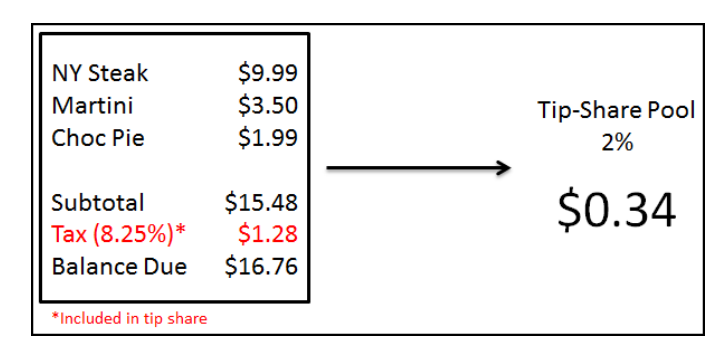

Figure 4 Tip-Share Contribution After Tax

The subtotal of the guest check is \$15.48; however, the system is configured to calculate tip share including the tax. The system calculates the tip-share contribution as the default tip-share percent multiplied by the balance due amount of the guest check: 2% x \$16.76 = \$0.34. The tip-share pool receives \$0.34.

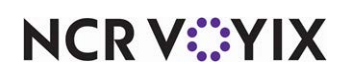

#### Tip-share contribution including discounted price of item

The default tip-share percent configured for the Aloha Café is 2%. A server enters items into the (FOH) terminal.

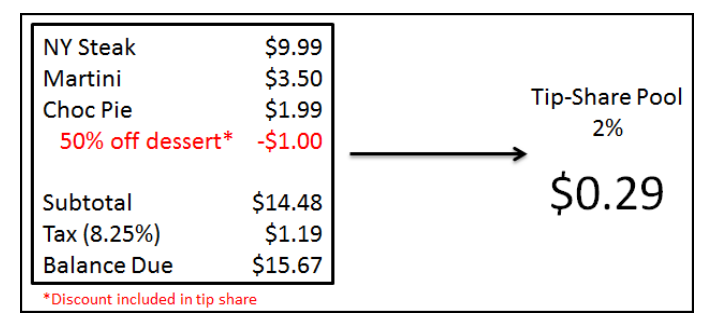

Figure 5 Tip-Share Contribution with Discounted Price of Item

The subtotal of the guest check is \$15.48. One item, the chocolate pie, costs \$1.99 but is discounted with a 50% off promotion. The subtotal reduces to \$14.48. The system calculates the tip-share contribution as the default tip-share percent multiplied by the discounted subtotal of the guest check:  $2\% \times $14.48 = $0.29$ .

#### Excluding items from tip-share contribution calculation

The default tip-share percent configured for the Aloha Café is 2%. A server enters items into the (FOH) terminal.

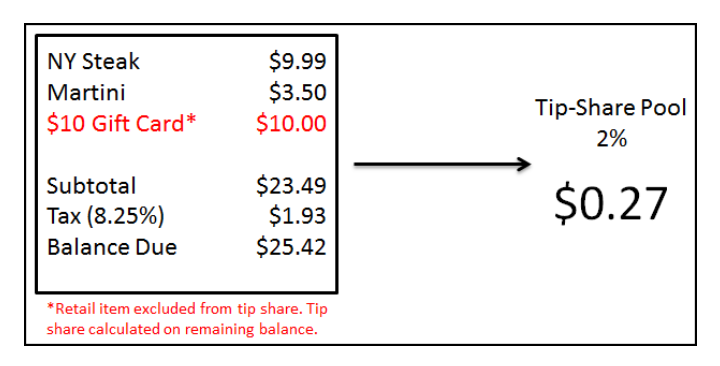

Figure 6 Excluding Items from Tip-Share Calculations

The subtotal of the guest check is \$23.49. One item, a \$10.00 gift card, costs \$10.00; however, it is in a category that is excluded from both tippable sales and tip share. The subtotal to calculate tip share reduces to \$13.49. The system calculates the tip-share contribution as the default tip-share percent multiplied by the discounted subtotal of the guest check: 2% x \$13.49 = \$0.27.

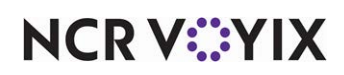

#### Tip-share distribution based on hours worked

The Aloha Point-of-Sale (POS) system is flexible; you can distribute tip share based on the employee hours worked. For this example, the tip-share pool contains \$10.00.

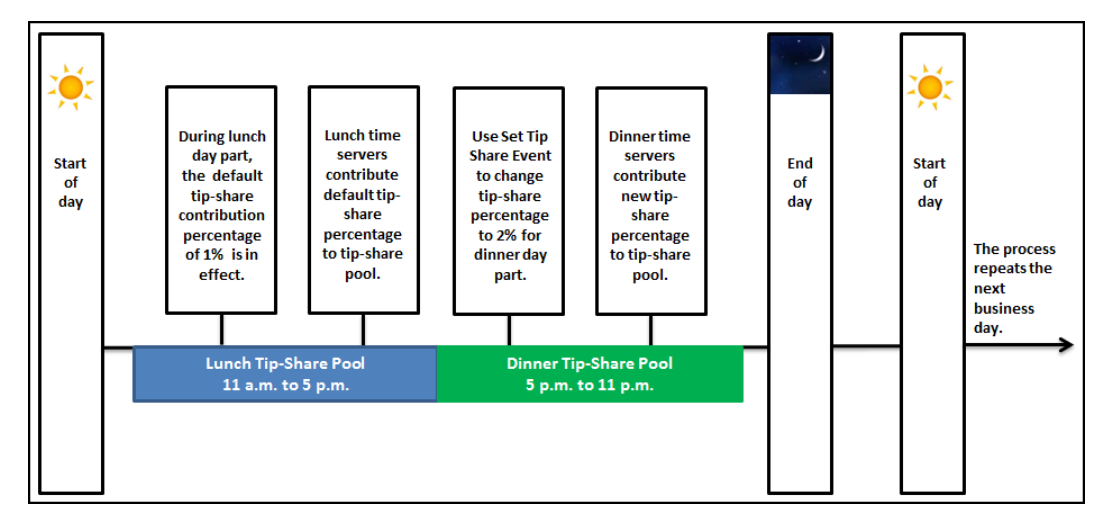

Figure 7 Tip-Share Distribution Based on Hours Worked

The Dinner tip-share pool contributions begin at 5:00 p.m. and end at close of business. During this time, there are two bussers, two host staff, and one bartender on duty. They each worked the following hours:

|                     | Sonny Carisi, Jr        | John Munch,             |                         | Lanie Parish,          | Richard Castle,         |
|---------------------|-------------------------|-------------------------|-------------------------|------------------------|-------------------------|
|                     | Busser                  | Busser                  | Donald Cragen, Host     | Host                   | Bartender               |
|                     | 4:00 p.m. to 11:00 p.m. | 12:00 a.m. to 7:00 p.m. | 4:00 p.m. to 11:00 p.m. | 5:00 p.m. to 9:00 p.m. | 5:00 p.m. to 12:00 a.m. |
| 11:00 A.M.          |                         |                         |                         |                        |                         |
| 12:00 P.M.          |                         |                         |                         |                        |                         |
| 1:00 P.M.           |                         |                         |                         |                        |                         |
| 2:00 P.M.           |                         |                         |                         |                        |                         |
| 3:00 P.M.           |                         |                         |                         |                        |                         |
| 4:00 P.M.           |                         |                         |                         |                        |                         |
| 5:00 P.M. Dinner    |                         |                         |                         |                        |                         |
| 6:00 P.M. Tip-Share |                         | a Hrs.                  |                         | 415.                   |                         |
| 7:00 P.M. Pool      | .15.                    |                         | urs.                    | 4                      | J15.                    |
| 8:00 P.M.           | 1                       |                         | 61                      |                        | 11                      |
| 9:00 P.M.           |                         |                         |                         |                        |                         |
| 10:00 P.M.          |                         |                         |                         |                        |                         |
| 11:00 P.M.          |                         |                         |                         |                        |                         |

Figure 8 Employee Hours Worked

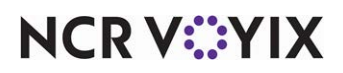

#### Tip-share pool and number of hours worked formula

Multiply the total tip-share pool amount by the percentage received by each job code, and then take the amount calculated for each job code and divide it by the total hours worked by all employees clocked in under that job code. The result is the amount all employees clocked in under that job code receives per each hour worked.

#### Busser tip-share pool

| Employee                                                                                   | Calculation                               |  |  |
|--------------------------------------------------------------------------------------------|-------------------------------------------|--|--|
| \$10.00 x 25% (tip-share pool percentage going t                                           | o bussers) = \$2.50                       |  |  |
| 2.50 divided by 10 total hours worked by all bussers = $0.25$ per hour worked by a busser. |                                           |  |  |
| Sonny Carisi, busser                                                                       | <b>7 hours</b> x \$0.25 per hour = \$1.75 |  |  |
| John Munch, busser                                                                         | <b>3 hours</b> x \$0.25 per hour = \$0.75 |  |  |
| TOTAL: \$2.50 shared by two bussers.                                                       |                                           |  |  |

#### Host staff tip-share pool

| Employee                                                                                      | Calculation                               |  |
|-----------------------------------------------------------------------------------------------|-------------------------------------------|--|
| \$10.00 x 25% (tip-share pool percentage going t                                              | o host staff) = \$2.50                    |  |
| \$2.50 divided by 10 total hours worked by all host staff = \$0.25 per hour worked by a host. |                                           |  |
| Donald Cragen, host staff                                                                     | <b>6 hours</b> x \$0.25 per hour = \$1.50 |  |
| Lanie Parish, host staff                                                                      | <b>4 hours</b> x \$0.25 per hour = \$1.00 |  |
| TOTAL: \$2.50 shared by two host staff.                                                       |                                           |  |

#### Bartender tip-share pool

| Employee                                                                                       | Calculation                                                   |
|------------------------------------------------------------------------------------------------|---------------------------------------------------------------|
| \$10.00 x 50% (tip-share pool percentage going t                                               | o bartenders) = \$5.00                                        |
| \$5.00 divided by 7 total hours worked by one ba                                               | rtender = \$0.71 per hour worked by a bartender.              |
| Richard Castle, bartender                                                                      | <b>7 hours</b> x \$0.57 per hour = \$4.97* / \$5.00           |
| *As there is only one bartender on duty, Richard r<br>system then rounds the amount to \$5.00. | receives the entire 50%, or \$4.97 of the tip-share pool. The |

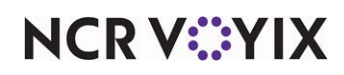

## **Configuring Tip-Share Distribution**

Configuring the Aloha POS system for tip-share distribution is a multi-step process. You define job codes to either contribute or receive a portion of the tip share, and establish tip-share pools. Additionally, you can create an event to change the job group and percentage being contributed to the tip-share pool, change the percentage being contributed by day part, and change the tip-share pool receiving the tip-share contributions.

This section details the configuration requirements within new Aloha Manager and Aloha Configuration Center (CFC) for tip-share distribution. If you are an experienced user, refer to Procedures at a Glance for abbreviated steps. If you prefer more detail, continue reading this document.

#### Tip-Share Distribution Procedures at a Glance:

If you are viewing this document using Adobe Acrobat Reader, click each link for detailed information regarding the task.

| 1. | Access <b>Maintenance &gt; Business &gt; Store &gt; Store Settings</b> tab <b>&gt; Labor</b> group <b>&gt; Tip share</b> group<br>bar to enable tip-share distribution, configure when tip-share distribution occurs (see <u>page 11</u> ) and<br>define the remaining tip-share contribution requirements (see <u>page 12</u> ). |
|----|----------------------------------------------------------------------------------------------------|
| 2. | Access <b>Maintenance &gt; Labor &gt; Security Roles</b> to provide an employee, such as a manager, access to perform tip-share distribution functions from the Back-of-House (BOH). See <u>page 14</u> .                                                                                                    |
| 3. | Access <b>Maintenance &gt; Labor &gt; Pos Access Levels</b> to provide an employee, such as a manager, the ability to adjust the tip-share contribution percentage from the FOH. See <u>page 17</u> .                                                                                                    |
| 4. | Access <b>Maintenance &gt; Labor &gt; Job Codes &gt; Financial</b> tab to allow employees to contribute and/or receive tip share. See <u>page 18</u> .                                                                                                    |
| 5. | Access <b>Maintenance &gt; Labor &gt; Tip-share Pools</b> to create a tip-share pool using job codes or job groups and define the percentages received by each job code or job group of the pool. See page 19.                                                                                                    |
| 6. | Access <b>Maintenance &gt; System Settings &gt; Activation Schedules</b> and <b>Event Schedule</b> to control the tip-share percentage or the tip-share pool in effect using an event. See <u>page 21</u> .                                                                                                    |
| 7. | Access <b>Maintenance &gt; Menu &gt; Categories</b> to exclude a category from tip-share distribution. See page 23.                                                                                                    |
| 8. | Access <b>Utilities &gt; POS &gt; Refresh POS &amp; All Installed Products</b> to update the information on the FOH terminals, or wait for the End-of-Day (EOD) process to accomplish the data refresh for you. See page 24.                                                                                                    |

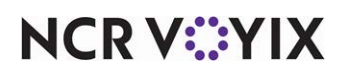

#### Defining tip-share distribution requirements

Use the options in Store Settings to define the requirements for tip-share distribution. These options determine parameters such as whether to base the calculation on net sales, includes taxes in the tip-share formulas, whether to distribute tip share on a daily or weekly basis, and more. Select the frequency that best fits your business needs.

When you select 'Daily' as the frequency of your tip-share distribution, the system provides additional options, such as distributing the tip share automatically during the End-of-Day process. If desired, you can allow the EOD process to automatically distribute tip share to employees who are still on the clock. When you select 'Weekly' as the frequency of your tip-share distribution, the system does not provide additional options; however, you must configure the remaining available options to complete the tip-share distribution.

#### To enable tip-share distribution and configure when tip-share distribution occurs:

- 1. Select Maintenance > Business > Store.
- 2. Select the **Store Settings** tab.
- 3. Select the **Labor** group located at the bottom of the screen.

|     | Store: 10 Aloha Caré                                                       | · · · · · · · · · · · · · · · · · · · |    |
|-----|----------------------------------------------------------------------------|---------------------------------------|----|
| Loc | ation Information Licensing Custom Store Settings Aloha Manager            |                                       |    |
|     | Tip share                                                                  |                                       |    |
|     | I Default tip-share percent                                                | 3.00                                  |    |
|     | Calculate tip share on comp amounts                                        |                                       |    |
|     | Calculate tip share on promo discount amounts                              |                                       |    |
|     | Calculate tip share on taxes                                               |                                       |    |
|     | Allow tip-share Override at Checkout                                       |                                       |    |
|     | 115 Enable tip-share distribution                                          | ✓                                     |    |
|     |                                                                            | O Daily                               |    |
|     | Process tip-share distribution                                             | Outsta                                |    |
|     |                                                                            | O weekly                              | _  |
|     | Process tip-share distribution automatically                               |                                       | _  |
|     | Allow EOD to distribute tipshare when recipients are clocked in            | <u> </u>                              | -1 |
|     | Redistribute tipshare automatically on punch edits                         | ⊻                                     |    |
|     | 10 Distribution method                                                     | O Number of hours worked              |    |
|     | Salbadon meanoa                                                            | O Number of employees                 |    |
|     | 10 Default tip-share pool                                                  | Upstairs Dining                       | -  |
|     | Automatically distribute excess tip share                                  | · · · · · · · · · · · · · · · · · · · | -  |
|     | Allow manual tipshare redistribution                                       | <br>✓                                 |    |
|     | Buppress the tip-share received notification on clock in                   |                                       |    |
|     | Automatically declare the tip-share received                               |                                       |    |
|     | 🔞 Only collect tip share for a Jobcode / JobGroup with eligible recipients | <br>✓                                 |    |
|     |                                                                            |                                       |    |

Figure 9 Daily Tipshare Distribution

- 4. Under the 'Tip share' group bar, select **Enable tip-share distribution** to configure the distribution method, frequency, and more.
- 5. Select either **Daily** or **Weekly** as the 'Process tip-share distribution' method to determine the frequency with which to distribute tip share. If you select **Daily**, additional options appear. If you select **Weekly**, continue to the next procedure where you define the remaining requirements.

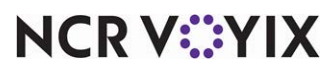

© 2024 NCR Voyix. All rights reserved. NCR Voyix — Confidential Use and Disclose Solely Pursuant to Company Instructions

- 6. If you want the daily tip-share distribution to process automatically when the End-of-Day occurs, select **Process tip-share distribution automatically**.
- If you edit punches that occur after End-of-Day, you must select **Redistribute tip share** *automatically on punch edits* to successfully redistribute the tip share immediately after you edit
   a punch.
- 8. Select **Allow EOD to distribute tipshare when recipients are clocked in** to allow the system to automatically distribute tip share to employees who are still on the clock when the End-of-Day occurs.
- 9. Continue to the **next procedure**.

#### To define the remaining tip-share contribution requirements:

 While still in Maintenance > Business > Store > Store Settings tab > Labor group > Tip share group bar, type the **default tip-share percent** to use for all contributing employees, to ensure they contribute at least the minimum tip-share amount. This prevents an employee from entering an amount that is too low. Enter tip-share percents as a whole number. For example, 2.00 is equal to 2%. You can override the percentage amount in 'Default tip-share percentage' using the tip-share event. See page 22 for details.

|      | Store: 10 Aloha Café                                                       |                                                   | - |
|------|----------------------------------------------------------------------------|---------------------------------------------------|---|
| Loca | ation Information Licensing Custom Store Settings Aloha Manager            |                                                   |   |
|      | Tip share                                                                  |                                                   |   |
|      | 1 Default tip-share percent                                                | 2.00                                              |   |
|      | 🙀 Calculate tip share on comp amounts                                      |                                                   |   |
|      | Calculate tip share on promo discount amounts                              |                                                   |   |
|      | 🜃 Calculate tip share on taxes                                             |                                                   |   |
|      | Allow tip-share Override at Checkout                                       | ✓                                                 |   |
|      | 🛂 Enable tip-share distribution                                            | ×                                                 |   |
|      | Process tip-share distribution                                             | O Daily<br>⊙ Weekly                               |   |
|      | VS Redistribute tipshare automatically on punch edits                      |                                                   |   |
|      | Distribution method                                                        | O Number of hours worked<br>O Number of employees |   |
|      | 0 Default tip-share pool                                                   | Upstairs Dining                                   | - |
|      | 🔞 Automatically distribute excess tip share                                |                                                   |   |
|      | 🜃 Allow manual tipshare redistribution                                     | ✓                                                 |   |
|      | 🛛 🜃 Suppress the tip-share received notification on clock in               |                                                   |   |
|      | Automatically declare the tip-share received                               |                                                   |   |
|      | 🚺 🌃 Only collect tip share for a Jobcode / JobGroup with eligible recipien | nts                                               |   |

Figure 10 Labor Group - Tip Share Group Bar

Type the default tip-share percent to use for all contributing employees, to ensure they contribute at least the minimum tip-share amount. This prevents an employee from entering an amount that is too low. Enter tip-share percents as a whole number. For example, 2.00 is equal to 2%. You can override the percentage amount in 'Default tip-share percentage' using the tip-share event. See page 22 for details.

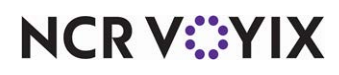

- 3. Select **Calculate tip share on comp amounts** to calculate the tip-share amount based on the full price of the item, before applying the comp. If cleared, the system calculates the tip-share amount based on the discounted price.
- 4. Select **Calculate tip share on promo discount amounts** to calculate the tip-share amount based on the full price of the item, before applying the promotion. If cleared, the system calculates the tip-share amount based on the discounted price.
- 5. Select **Calculate tip share on taxes** to calculate the tip-share amount based on the full price of the item, including taxes. If cleared, the system calculates the tip-share amount on net sales.
- 6. Select Allow tip-share Override at Checkout to enable employees to contribute a tip-share amount greater than the amount the system calculates using the default tip-share percentage. For example, a server might specify an amount over the minimum 2% default tip-share percentage, if the server determines the restaurant support staff performed exceptionally well during their shift. At checkout, the employee will have the opportunity to distribute that excess to specific team members who were on the clock during that particular shift.

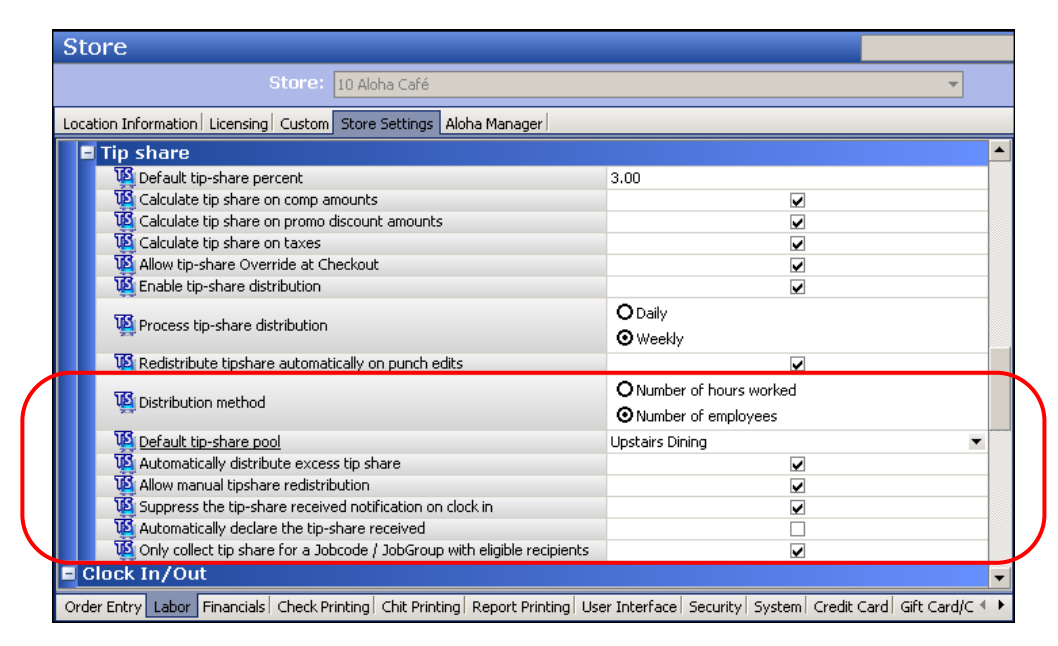

Figure 11 Remaining Tipshare Options

- 7. If you want to calculate the tip-share distribution based on number of recipient employees who worked during the time contributing employees were clocked in, select **Number of employees**, for the distribution method function.
- 8. Select the tip-share pool to use from the drop-down list. For example, 'Upstairs Dining.'
- 9. Select Automatically distribute excess tip share to allow the system to automatically distribute any excess tip-share contribution to all eligible recipients equally. When you check out, the FOH Tipshare Distribution screen does not display, if you want the system to distribute the excess to all eligible recipients.

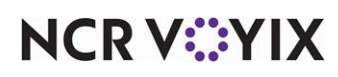

- 10. Select **Allow manual tipshare redistribution** to redistribute the tip share that has been previously distributed. Depending on your configuration, you may select days or weeks to redistribute tip share.
- 11. Select **Suppress the tip-share received notification on clock in** to block the tip-share notification from displaying when the employee clocks in.
- 12. Select **Automatically declare the tip-share received** to enable the system to automatically declare tip-share received on behalf of the employee. Clear this option if you want to add the tip-share amounts directly to the employee paycheck as income, rather than tips.
- 13. Select **Only collect tip share for a Jobcode / JobGroup with eligible recipients** to prevent tip-share collection for a job code or job group when there are no eligible employees from that group on the clock. For example, two servers contribute tip share to two bartenders and two bussers. The bartenders receive 70% of the tip share; the bussers receive 30%. The tip-share contribution equals \$10.00, and the bussers are not on the clock for distribution. The bartenders share the \$7.00, which amounts to \$3.50 apiece, and the servers retain the \$3.00
- 14. Click **Save** and exit the **Store** function.

#### Providing access to Tip-Share Distribution function

You must have a sufficient security role to access and run the Tip-Share Distribution function, generate tip-share distribution detail and summary reports, and create tip-share pools. If your security role does not include this access, the menu options do not appear when you log in to the BOH. Once your security role has access, you can distribute tip share using Functions > Tip-share Distribution. Generate reports from the BOH using Reports > Aloha Point-of-Sale > Employee > Tip-share Distribution.

Use the following procedure to provide an employee the right to distribute tip share and/or generate reports from the BOH.

#### To provide access to the Tip-share Distribution function and reports from the BOH:

- 1. Select Maintenance > Labor > Security Roles.
- 2. Select a **security role** to which you want to allow access to the BOH Tip-share Distribution functions.

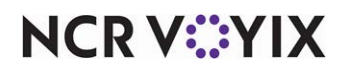

3. Select the **POS** tab.

|      |                | Security Role: 100 Manager |              |      |     |        |         |
|------|----------------|----------------------------|--------------|------|-----|--------|---------|
| Secu | urity Role Alo | ha Manager POS             |              |      |     |        |         |
|      | Icon           | Function                   | View         | Edit | Add | Delete | <b></b> |
|      | File           |                            |              |      |     |        | U       |
|      | 🔻 Fund         | tions                      |              |      |     |        |         |
|      |                | Edit Deposits              | $\checkmark$ |      |     |        |         |
|      |                | Edit Punches               | $\checkmark$ |      |     |        |         |
|      |                | Basic Labor Scheduler      | $\checkmark$ |      |     |        |         |
|      |                | Assign Checkoats           | ×            |      |     |        |         |
|      |                | Tip-share Distribution     | $\checkmark$ |      |     |        |         |
|      |                | Sales and Tip Distribution | <b>V</b>     |      |     |        | _       |
|      |                | Post to House Account      |              |      |     |        |         |
|      |                | Payment Reconciliation     |              |      |     |        |         |
|      |                | Close Payroll              |              |      |     |        |         |
|      | 🔻 Ехро         | ort                        |              |      |     |        |         |
|      |                | Create ADP Pay File        |              |      |     |        |         |

Figure 12 File - Functions Group Bar

4. Under the 'File > Functions' group bar, locate **Tip-share Distribution** and select **View**.

|                  | Security Role: 100 Manager            |              |              |     | <b>.</b> |
|------------------|---------------------------------------|--------------|--------------|-----|----------|
| ecurity Role Ald | oha Manager POS                       |              |              |     |          |
| Icon             | Function                              | View         | Edit         | Add | Delete   |
| 🔹 🔻 Emp          | loyee                                 |              |              |     |          |
|                  | Labor                                 | $\checkmark$ |              |     |          |
|                  | Scheduled vs. Actual Labor            | $\checkmark$ |              |     |          |
|                  | Employee Break                        | $\checkmark$ |              |     |          |
|                  | Overtime Warning                      | $\checkmark$ |              |     |          |
|                  | Overtime Forecast                     | $\checkmark$ |              |     |          |
|                  | Interactive Message Response          |              |              |     |          |
|                  | Tip Income                            |              |              |     |          |
|                  | Employee Tip                          |              |              |     |          |
|                  | Approaching Hourly Threshold          |              |              |     |          |
|                  | Weekly Hours Worked Plus Year To Date |              |              |     |          |
|                  | Tip-share Distribution Detail         | $\checkmark$ | $\checkmark$ |     |          |
|                  | Tip-share Distribution Summary        | $\checkmark$ | $\checkmark$ |     |          |

Figure 13 Reports - Employee Group Bar

5. Under the 'Reports > Employee' group bar, locate **Tip-share Distribution Detail** and select **View** and/or **Edit**, if necessary.

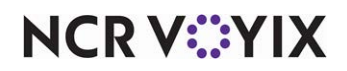

6. Locate **Tip-share Distribution Summary** and select **View** and/or **Edit**, if necessary.

| Security Role   Aloha Manag<br>Icon Functi<br>Jobcou<br>Jobcou<br>Labor<br>Perfor | er POS<br>on<br>Exemptions<br>des<br>oups<br>s Levels<br>Groups | View         | Edit         | Add          | Delete |   |
|-----------------------------------------------------------------------------------|-----------------------------------------------------------------|--------------|--------------|--------------|--------|---|
| Icon Functi<br>Minor<br>Jobcov<br>Job G<br>Labor<br>Labor                         | on<br>Exemptions<br>des<br>oups<br>s Levels<br>Groups           | View         | Edit         | Add          |        |   |
| Minor Jobco<br>Job G<br>Access<br>Labor<br>Termin                                 | Exemptions<br>des<br>oups<br>s Levels<br>Groups                 |              |              |              |        |   |
| Jobco<br>Job G<br>Access<br>Labor<br>Perfor                                       | des<br>oups<br>5 Levels<br>Groups                               |              |              |              |        |   |
| Job Gr<br>Access<br>Labor<br>Perfor                                               | oups<br>s Levels<br>Groups                                      |              |              |              |        |   |
| Access<br>Labor<br>Perfor                                                         | s Levels<br>Groups                                              |              |              |              |        |   |
| Labor<br>Perfor                                                                   | Groups                                                          |              |              |              |        |   |
| Perfor                                                                            |                                                                 |              |              |              |        |   |
| Termin                                                                            | mance Measures                                                  | $\checkmark$ |              |              |        |   |
| TOT IN                                                                            | ation Reasons                                                   |              |              |              |        |   |
| Securi                                                                            | ty Roles                                                        |              |              |              |        |   |
| Pay A                                                                             | djustments                                                      |              |              |              |        |   |
| E dia Di                                                                          | inch Reasons                                                    |              |              |              |        | _ |
| Tip-sh                                                                            | are Pools                                                       |              | $\checkmark$ | $\checkmark$ |        |   |
| State                                                                             |                                                                 |              |              |              |        | - |

Figure 14 Maintenance - Labor Group Bar

- 7. Under the 'Maintenance > Labor' group bar, locate **Tip-share Pools** and select **View, Edit, Add,** and/or **Delete**.
- 8. Click Save
- 9. Repeat this **procedure** for any other security roles requiring access to tip-share distribution functions from the BOH.
- 10. Exit the Security Roles function.

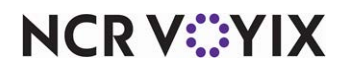

#### Providing the ability to adjust tip-share contribution percentages from the FOH

You can provide an employee, such as a manager, with the access to adjust tip-share contribution percentages on demand using the FOH, eliminating the need to leave the restaurant floor. Once you configure the access level, the Adjust Tipshare button appears on the FOH > Functions > Employee screen.

#### To provide the ability to adjust tip-share contribution percentages on demand from the FOH:

- 1. Select Maintenance > Labor > Pos Access Levels.
- 2. Select an access level, such as manager, from the drop-down list.

| Pos Access Levels                      |              |          |
|----------------------------------------|--------------|----------|
| POS Access Level: 2 Manager            |              | •        |
| Access Level                           |              |          |
| Employee                               |              | <b>^</b> |
| Approve clock in                       | ✓            |          |
| Approve checkout                       | $\checkmark$ |          |
| Delete checkout                        | $\checkmark$ |          |
| Approve clock out                      | ✓            |          |
| Delete clock out                       | $\checkmark$ |          |
| Approve start/end breaks               | $\checkmark$ |          |
| Clear password                         | ✓            |          |
| Enroll fingerprints                    | $\checkmark$ |          |
| Force reconciliation                   |              |          |
| Force coupon audit                     |              |          |
| Open any drawer                        | $\checkmark$ |          |
| 🚳 De-assign drawers                    | ✓            |          |
| Enter open items                       | ✓            |          |
| Access quick count screens and reports |              |          |
| Enter pay adjustments                  | <b>v</b>     |          |
| 🛂 Adjust tip share                     |              |          |
| Releace locked employee                |              |          |
| Edit FOH labor                         | <b>v</b>     |          |

Figure 15 POS Access Level

- Under the 'Employee' group bar, select Adjust tip share so that an employee assigned to this access level can adjust tip-share contribution percentages using Functions > Employee > Adjust tip share.
- 4. Click Save.
- 5. Repeat this **procedure** for each access level requiring the ability to adjust tip-share contribution percentages on demand from the FOH.
- 6. Exit the **Pos Access Levels** function.

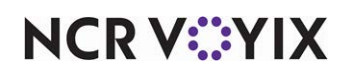

#### Allowing employees to contribute and/or receive tip share

You must designate which employees contribute tips to a tip-share pool and which employees receive tips from the tip-share pool. Typically, employees who receive tips directly from the guests, such as servers, contribute to a tip-share pool, and employees, such as bartenders, bussers, and host staff, receive a share of the tips from the tip-share pool. Bartenders may also contribute to the tip-share pool to reward the bartender assistants and bussers who assist them.

#### To allow employees to contribute and/or receive tip share:

- 1. Select Maintenance > Labor > Jobcodes.
- 2. Select a **job code** that either contributes or receives tip share from the 'Jobcode' drop-down list.
- 3. Select the **Financial** tab.

| JODCODE: 40 Bar Up                                                   |                          | - |
|----------------------------------------------------------------------|--------------------------|---|
| Jobcode Order Entry Financial                                        |                          |   |
| 🗖 Tips                                                               |                          |   |
| 1 Store collects employee tips                                       |                          |   |
| Indirectly tipped                                                    |                          |   |
| Must declare tips at clock out                                       | <b>v</b>                 |   |
| Threshold type                                                       | Percentage of cash sales | • |
| Low tip threshold percentage                                         | 5.00                     |   |
| Maximum tip threshold percentage                                     | 20.00                    |   |
| 1 Do not subtract cash tip share from minimum required               |                          |   |
| Display low tip warning                                              |                          |   |
| Override function                                                    | Complete checkout        | - |
| Can perform tip out to other employees                               |                          |   |
| Contributes to tip-share pool                                        | $\checkmark$             |   |
| Receives from tip-share pool                                         | $\checkmark$             |   |
| Suppress the tip-share received amount on the employee clockout chit |                          |   |
| Auto dodaro tips if clock out doorn't occur                          |                          |   |
| Print sales and tip distribution disclaimer on clock out chit        | None                     | • |
| 🖬 Report settings                                                    |                          |   |

Figure 16 Jobcodes - Financial Tab

- 4. Under the 'Tips' group bar, select **Contributes to tip-share pool**, if the job code contributes to a tip-share pool upon check out. For example, the servers who work upstairs contribute to the tip-share pool that the bartenders, bussers, and host staff share.
- 5. Select **Receives from tip-share pool**, if the job code receives tips from a tip-share pool upon check out. For example, configure this option for bussers to receive a percentage of the tip-share pool.
- 6. Select **Suppress the tip-share received amount on the employee clock out chit** to prevent the 'Tipshare received' field from appearing on the employee clock-out chit. This option prevents confusion due to conflicting tip-share received amounts. For example, Elliot, a server, contributes to the tip-share pool. He clocks out after the employees who receive tip share, rendering the tip-share amounts on the clock-out chits incorrect. If the option is cleared, the amount reflects the tipshare paid from the FOH only, and does not reflect any tip share distributed afterwards, either automatically or manually from the BOH.

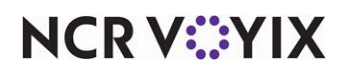

- 7. Click Save.
- 8. Repeat this **procedure** for any job code that either contributes to a tip-share pool, receives from a tip-share pool, or contributes to and receives from a tip-share pool.
- 9. Exit the **Jobcodes** function.

#### Creating a tip-share pool

You can create a tip-share pool and define the percentages received by each member of the pool. For example, you configure a tip-share pool consisting of bartenders, bussers, and host staff. Due to extra tasks performed by bartenders, you assign the bartender 50% of the tip-share pool, while the bussers receive 25% and the host staff receive 25%.

#### To establish a tip-share pool by job code:

1. Select Maintenance > Labor > Tip-share Pools.

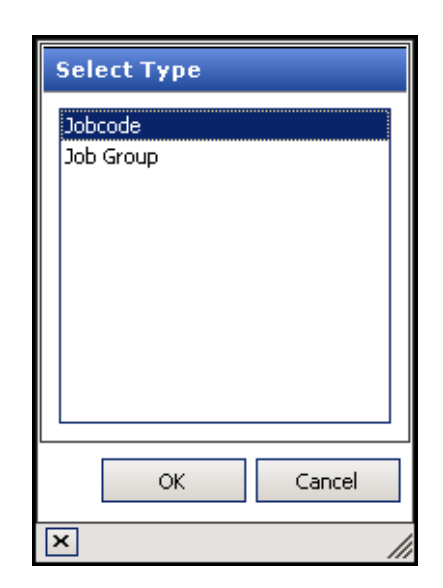

Figure 17 Tip-Share Pool Type - Jobcode

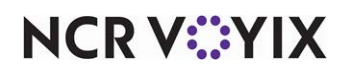

2. Click the **New** drop-down arrow, select either **Jobcode** or **Job Group** to establish the type of tip-share pool, and click **OK**. If you select 'Job Group,' all job codes assigned to the job group contribute to the tip-share pool.

#### B Note

Refer to Implementing Advanced Tip Share section on <u>page 46</u> for more information regarding job groups and tip-share pools.

- 3. Accept the **system assigned number** or click the **ellipsis (...)** next to 'Number' to display the Number Assignment dialog box, from which you can choose an **alternate number**.
- 4. Type a name to identify the tip-share pool. For example, 'Tip-Share Pool.'
- 5. Select either the **Jobcodes** tab or the **Job Groups** tab, depending on the type of tip-share pool you are creating.

| Т  | 'ip-share Po         | ools             |                        |     |           |       |            |      |                   |
|----|----------------------|------------------|------------------------|-----|-----------|-------|------------|------|-------------------|
|    |                      | -share pools: 3  | 1 Tip-Share Pool Job   | co  | de        |       |            |      | •                 |
| Ti | p-share Pool Jobcoc  | les              |                        | _   |           |       |            |      |                   |
|    |                      | То               | tal of all assigned pe | rce | entages = | 100.0 | 00         |      |                   |
| J  | obcodes              |                  |                        |     |           |       | ~~         |      |                   |
| A١ | ailable              |                  |                        | In  | cluded    |       |            | _    |                   |
| D  | an a column beader h | bere to group by |                        |     | Number    | Δ     | Name       | Shar | e of pool percent |
|    |                      |                  |                        | ۲   |           | 44    | Bartender  | 50.0 | 0                 |
|    | Number 🛆             | Name             |                        |     |           | 49    | Busser     | 25.0 | 0                 |
| •  | 22                   | Buss 1           | -                      |     |           | 50    | Host Staff | 25.0 | 0                 |
|    | 23                   | Greeter 1        |                        |     |           |       |            |      |                   |
|    | 40                   | Bar Up           |                        |     |           |       |            |      |                   |
|    | 41                   | Bar Down         |                        |     |           |       |            |      |                   |
|    | 42                   | Serv Up          |                        |     |           |       |            |      |                   |
|    | 43                   | Serv Down        |                        |     |           |       |            |      |                   |
|    | 45                   | Buss Up          |                        |     |           |       |            |      |                   |
|    | 46                   | Buss Down        | -                      |     |           |       |            |      |                   |
|    | 48                   | Server           |                        |     |           |       |            |      |                   |
|    |                      |                  |                        |     |           |       |            |      |                   |
|    |                      |                  | J į                    |     |           |       |            |      |                   |

Figure 18 Tip-share Pools - Jobcodes Tab

- 6. Select a **job code** or **job group** to add to the tip-share pool in 'Available' and click >> to move it to 'Included.'
- 7. Type the **percentage of the tip-share pool** to be received by each employee. For example, the bartenders share 50% of the tip-share pool, the bussers share 40%, and the host staff share 10%.

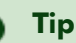

The tip-share pool percentages must equal 100 percent, or an error message appears.

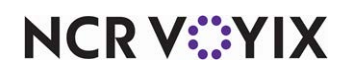

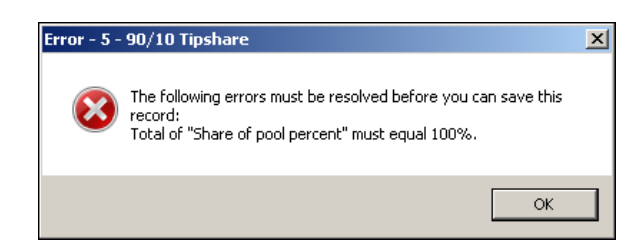

Figure 19 Total Share of Pool Percent Must Equal 100%

- 8. Repeat steps 6 and 7 until all job codes or job groups are in the 'Included' list.
- 9. Click Save and exit the Tip-share Pools function.

#### Controlling the tip-share percentage using an event

You set the default tip-share percentage and tip-share pool in Maintenance > Business > Store > Store Settings tab > Labor group; however, you can use the Activation Schedule and Event Schedule functions to override one or both of these values. The Activation Schedule function enables you to create a reusable schedule that controls when the percentage is to automatically recur at a store, such as daily at start-of-day, or weekly starting at 5:00 p.m. every Thursday. Then you add a Set Tip Share event, in the Event Schedule function, assign that activation schedule to the event, and enter a start date and an end date for the event, if desired. The event remains active until the End-of-Day (EOD) occurs and a new business day starts, at which time normal operations resume, unless you also add an event to disable the function prior to the EOD. If you configure the Set Tip Share event to change the tip-share percentage by day part, it is not necessary to disable the event, as the system reverts to the original percentage when the next day part begins.

**SCENARIO:** Due to increased business in the evenings at the Aloha Café, the bartenders and bussers work non-stop for the servers. As a result, the manager uses an event to change the tip-share contribution percentage during the dinner day part.

#### Creating an activation schedule

Analyze your existing activation schedules to determine if a schedule with the desired recurrence interval and start time exists for activating the new tip-share percentage. If yes, use that activation schedule to activate the change, if not, create a new activation schedule with the desired interval.

#### Reference

Refer to Activation Schedule and Event Schedule in the <u>Quick Service Reference Guide</u> or <u>Table</u> <u>Service Reference Guide</u> for more information.

To configure the example cited in the scenario, you need an activation schedule that occurs daily. The POS system provides a default 'Always' activation schedule configured for daily at start-of-day, which meets the recurrence needs for initiating the new tip-share contribution percentage. You do not need to create an ac activation schedule specifically for this event. Also, because the Set Tip Share event

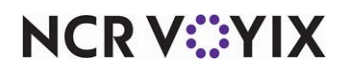

© 2024 NCR Voyix. All rights reserved. NCR Voyix – Confidential Use and Disclose Solely Pursuant to Company Instructions allows you to define a day part for when the new tip-share percentage is in effect, and the day part controls when the event ends, it is not necessary to create an activations schedule for disabling the event.

#### Adding the tip share event to an event schedule

Adding the Set Tip Share event to an Event Schedule allows you to designate the job group that will contribute the new tip-share percentage and the day part for which the new percentage applies. How you are using the Event Schedule function determines whether you add the Set Tip Share event to an existing event schedule or add the event to a new event schedule you create. For the purposes of this document, we assume you use one event schedule to which you add all events.

## To activate a new tip-share percentage during a specific day part using an existing event schedule:

- 1. Select Maintenance > System Settings > Event Schedule.
- 2. Select the event schedule from the drop-down list.
- 3. Select the **Events** tab.
- 4. Click the Add drop-down arrow, select Set Tip Share, and click OK.

|                       | •                     |            |            |          |           |  |  |
|-----------------------|-----------------------|------------|------------|----------|-----------|--|--|
| Event Schedule Events |                       |            |            |          |           |  |  |
| Events                |                       |            |            |          |           |  |  |
| Description           | Activation schedule   | Start time | Start date | End date | odd E     |  |  |
| Set Server Menu to    | Always                | 00:00      | None       | None     | Add 🗸     |  |  |
| Set Bar Menu to Din   | Always                | 00:00      | None       | None     | Remove    |  |  |
| Reroute Tables 100    | Always                | 00:00      | None       | None     |           |  |  |
| Set Order Screen Pa   | Always                | 00:00      | None       | None     | Move up   |  |  |
| Reroute Secondary     | LET Grand Stage Start | 17:05      | 10/7/2015  | 1/1/2016 | Move down |  |  |
| Reroute Secondary     | LET Grand Stage End   | 17:10      | 10/7/2015  | 1/1/2016 |           |  |  |

Figure 20 Set Tip Share - Events Group Bar

 Under the 'Events' group bar, select the activation schedule that begins at the desired start time from the drop-down list. For example, 'Always.'

| Tip-share contribution Job Group | Servers        | • |
|----------------------------------|----------------|---|
| Tip-share percentage             | 2.00           |   |
| Day part                         | DINNER         | • |
| Tip-share pool                   | Tip-Share Pool | • |

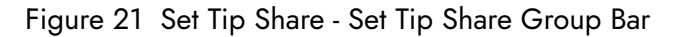

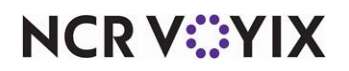

© 2024 NCR Voyix. All rights reserved. NCR Voyix — Confidential Use and Disclose Solely Pursuant to Company Instructions

- 6. Under the 'Set Tip Share' group bar, select the **job group** to specify which job group contributes to the tip share when this event is active.
- 7. Type the **new tip-share percentage** for the employees assigned to the job group to contribute. For example, '3.25.' The event overrides the default percentage configured in Store Settings.
- Select the day part for which you want to activate the new tip-share percentage. For example, 'PM.' To run a tip-share event the entire day, select 'All' as the day part.

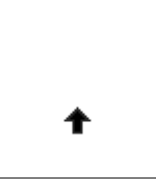

In POS versions v14.1 and earlier, if you have 'None' configured as the day part for any existing 'Set Tip Share' events and upgrade to POS v15.1, the 'None' option switches to the 'All' option and becomes active.

- 9. Select the **tip-share pool** containing the employees to receive the new tip share percentage.
- 10. Click **Save** and exit the **Event Schedule** function.

#### Excluding a category from tip-share distribution

If you wish to exclude the sales of a particular category from the tip-share calculation, you may need to create a category for these items and select the 'Exclude from tip share' option for the category.

#### B Note

The option previously known as 'Exclude from tippable sales and tipshare' is now separated into two options, effective in Aloha POS v12.3: 'Exclude from tippable sales' and 'Exclude from tip-share.'

#### To exclude a category from tippable sales and independently from tipshare:

- 1. Select Maintenance > Menu > Categories.
- 2. Select an **existing category** or click the 'New' drop-down arrow and select the appropriate **type**, such as 'General,' 'Sales,' or 'Retail,' and click **OK**.
- 3. Accept the **system assigned number** or click the **ellipsis (...)** next to 'Number' to display the Number Assignment dialog box, from which you can choose an **alternate number**.
- 4. Type a **descriptive name** for the category. For example, 'Gift Card.'
- 5. Select **Exclude from tippable sales** to exclude this category from tippable sales. By selecting this option, the system automatically selects 'Exclude from tipshare.'

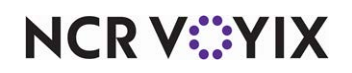

6. Select the **category** to exclude from tippable sales. For example, 'Gift Card.'

| Ca | ategory                            |           |   |
|----|------------------------------------|-----------|---|
| -  | Settings                           |           |   |
|    | Number                             | 20021     |   |
|    | Name                               | Gift Card |   |
|    | Description                        | Gift Card |   |
|    | Туре                               | Retail    |   |
|    | 😼 Suggestive                       |           |   |
|    | Accounts receivable sales category | None (0)  | • |
|    | 🙀 Exclude from tippable sales      |           |   |
|    | 🙀 Exclude from tip share           | V         |   |
|    | Maximum per check                  | 10        |   |

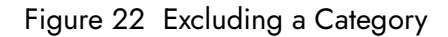

- 7. Under the 'Settings' group bar, select Exclude from tippable sales to exclude items in this category from the tippable sales calculation. Note: By selecting this option, the system automatically selects 'Exclude from tip share.' Once you select 'Exclude from tippable sales' to enable 'Exclude from tip share,' you may clear 'Exclude from tippable sales' if you do not want to exclude the category from the tippable sales calculations.
- 8. Select **Exclude from tipshare** to exclude items in this category from the tip-share calculation.
- 9. Click **Save** and exit the **Categories** function.

#### Refreshing the data

After all settings are in place in Aloha Manager, you must select Utilities > POS > Refresh POS & All Installed Products to transfer the new information to the FOH terminals, or wait for the End-of-Day (EOD) process to accomplish the data refresh for you. If you run the refresh prior to the EOD process, select 'Automatically restart all POS terminals' and click OK to continue. After the data refresh is complete, all new settings become operational across the Aloha network.

#### Caution

Refresh data with caution and never during peak hours of operation. All FOH terminals reboot during a refresh and are down for a short period of time.

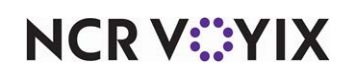

## **Using Tip-Share Distribution**

Using tip-share distribution in the Aloha system involves three groups of employees: the contributing employee, the receiving employee, and the manager. Each group performs a different function, when appropriate, to successfully contribute and distribute tip-share amounts. You can configure basic or advanced tip share, depending upon your business needs.

#### Basic tip share

When employees can only contribute the minimum tip-share amount, the system automatically disperses the calculated tip-share amounts to the employees in the tip-share pool during checkout. The system calculates the tip-share amount based on the following formula: tipshare percentage x net sales. **Note:** Tip-share percentages can also include comps, promos, and taxes.

Enter Tipshare Amount and Tipshare Distribution screens appear in succession, during the checkout process.

#### To contribute a tip-share amount:

1. When you are ready to check out of the system, touch **Checkout** from the Working with Tables screen, or a floor plan in use. The 'Are you ready to run your checkout?' screen appears.

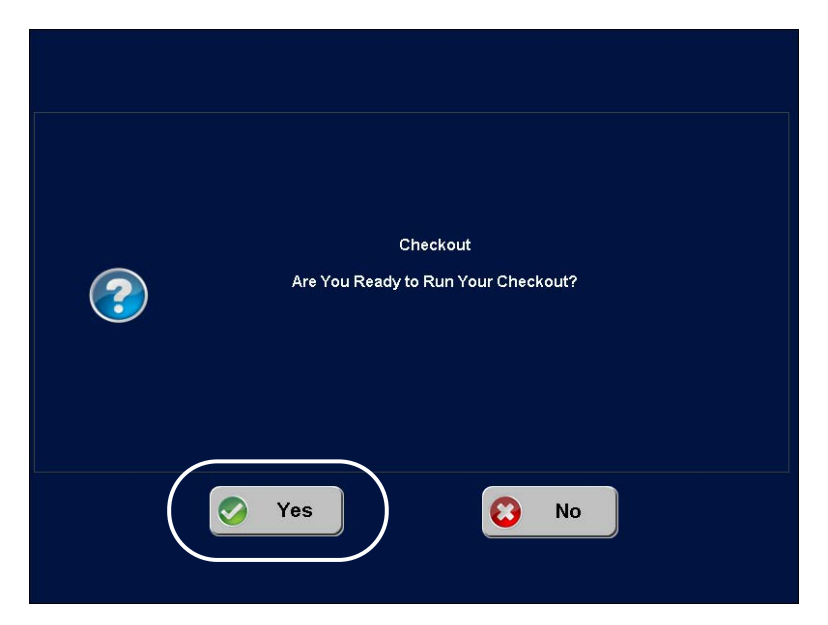

Figure 23 FOH - Are You Ready to Run Your Checkout? Screen

## NCR V©YIX

2. Touch **Yes**. The Enter Tipshare Amount screen appears, with the system calculated tip-share value.

| Enter Tipshare Amou | int                             |                       |                       |                                                                                  |
|---------------------|---------------------------------|-----------------------|-----------------------|----------------------------------------------------------------------------------|
|                     | 1                               | 2                     | 3                     |                                                                                  |
| \$19.75«            | 4                               | 5                     | 6                     |                                                                                  |
|                     | 7                               | 8                     | 9                     |                                                                                  |
|                     | Clear                           | 0                     | ок                    |                                                                                  |
|                     |                                 |                       |                       |                                                                                  |
|                     | Enter Tipshare Amou<br>\$19.75« | Enter Tipshare Amount | Enter Tipshare Amount | Enter Tipshare Amount<br>1 2 3<br>\$19.75« 1 2 3<br>4 5 6<br>7 8 9<br>Clear 0 OK |

Figure 24 FOH - Enter Tipshare Amount Screen

- 3. Touch **OK** to accept the default tip-share amount and touch **OK**. The Checkout chit prints.
- 4. Continue your **clock out** process.

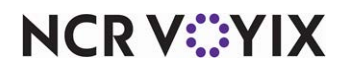

#### Postponing tip-share contributions

If you touch **Cancel** on the Enter Tipshare Amount screen, the system postpones the distribution of your tip-share amount.

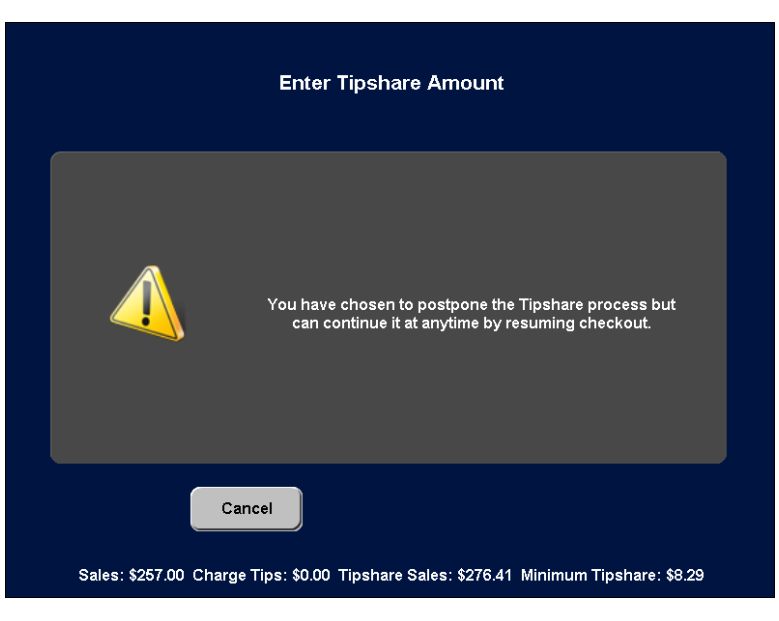

Figure 25 FOH Postpone Tip-Share Entry Message

Touch **inside the message** to return to the FOH Working with Tables screen and enter the tip-share amount at another time. You cannot complete your checkout until you enter a tip-share amount.

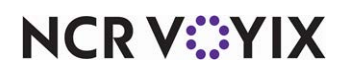

If you touch **Cancel** once you have selected employees to receive an excess tip-share amount, the system postpones the distribution of the tip-share amount.

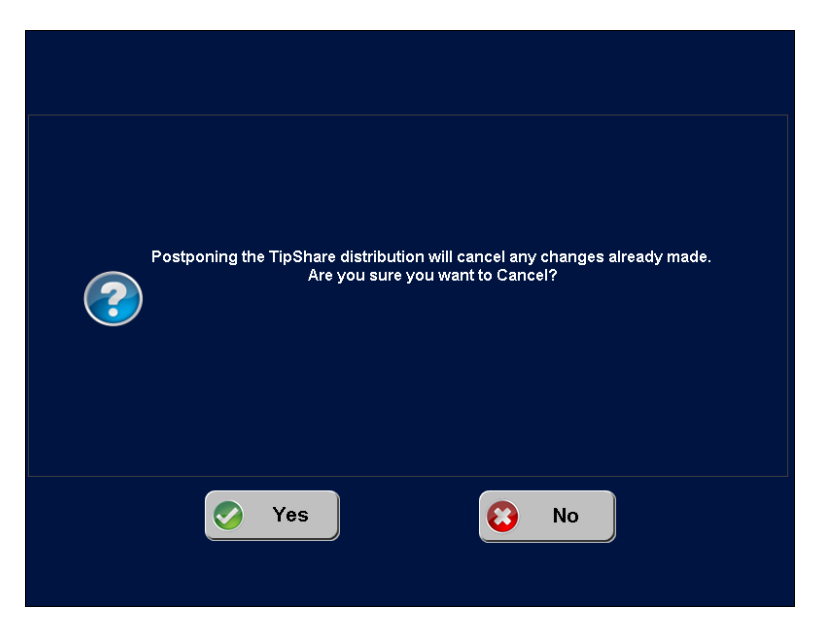

Figure 26 FOH Postpone Tip-Share Distribution Message

Touch **Yes** to distribute your tip-share amount at another time and return to the Enter Tipshare Amount screen. Touch **No** to return to the Tipshare Distribution screen. You cannot complete your checkout until you distribute your tip-share amount.

#### Distributing tip share daily

Once the tip-share amounts are contributed into the tip-share pool, the manager must distribute the minimum tip-share amounts to the recipient employees, unless the system distributes the tip share automatically. You can distribute tip-share amounts either daily or weekly, but not both. Depending on the operations of the restaurant, the manager can either collect the amounts from the cash-on-hand and personally distribute the money to the recipients, or interface with a payroll software and have the amounts reflect on each recipient's paycheck.

If the system is configured to automatically distribute excess tip share among recipients equally, any amount entered over the default tip-share amount is already divided between the recipients in the tip-share pool, in accordance with their share of the pool.

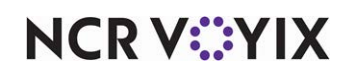

#### Distributing daily using BOH manual distribution

If you distribute tip share daily, you can distribute tip share for certain employees and return at a later time to distribute for the other employees. Once you distribute for all employees for a certain day, the date does not appear as a selection.

#### Note

E

If tip-share distribution runs automatically during the EOD, but is set to distribute tip share to employees who are still on the clock, you must distribute the tip share for that employee manually.

#### To distribute tip-share amounts daily:

1. Select **Functions > Tip-share Distribution**. The Tip Share Distribution - DOB dialog box appears.

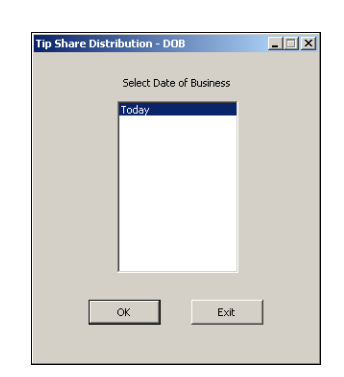

Figure 27 Tip Share Distribution - DOB Dialog Box

2. Select the **date** to distribute and click **OK**. A list of employees contributing to the tip-share pool appears.

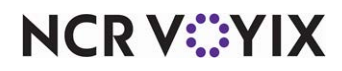

Although tip-share distribution is set, it is not necessary to wait to distribute the tips. After each

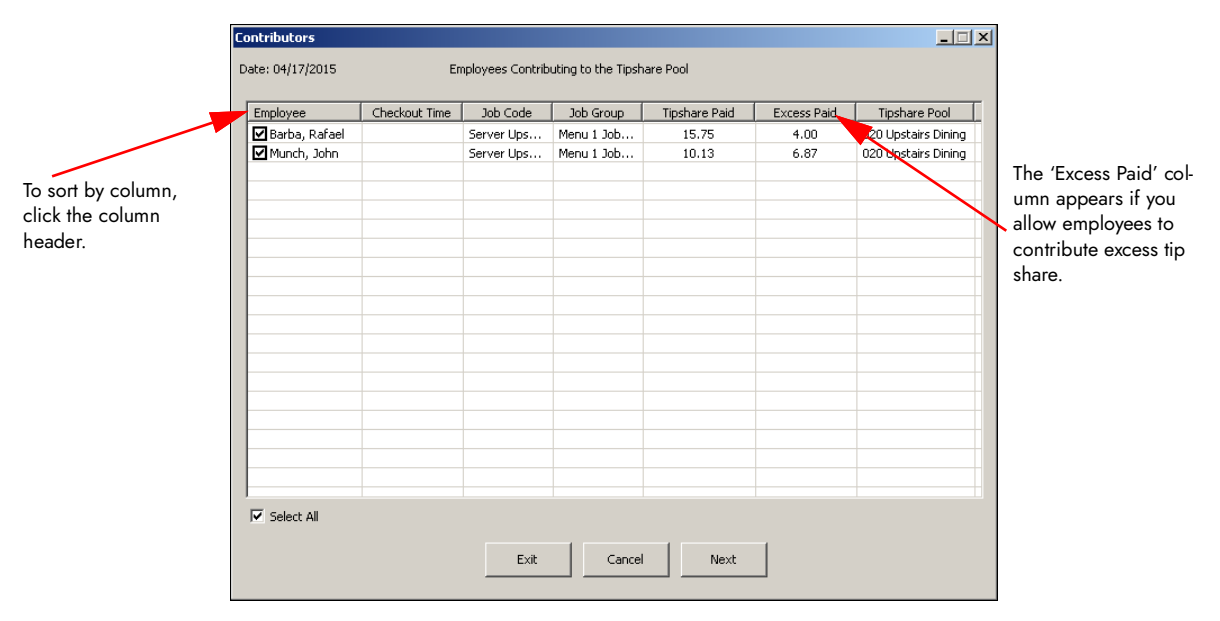

Figure 28 Contributors Dialog Box

employee checks out, each time, tip-share distribution can occur.

If there is money in a tip-share pool and no eligible recipients when you run tip-share distribution, a dialog box informing the user appears, providing the option to cancel the distribution.

| e Recipients                                                     | ×                                                                                               |
|------------------------------------------------------------------|-------------------------------------------------------------------------------------------------|
| There are no employees eligible for tipshare<br>Cancel Tipshare? | •                                                                                               |
|                                                                  | e Recipients There are no employees eligible for tipshare Cancel Tipshare? <u>Yes</u> <u>No</u> |

Figure 29 No Eligible Recipients Dialog Box

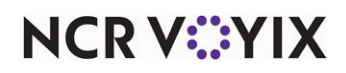

3. Select the **contributors** for which you want to distribute the tip-share amounts, or select **Select All** and click **Next**. The Tipshare Distribution - Confirmation dialog box appears.

| Employee         | Job Code     | Job Group    | Amount |
|------------------|--------------|--------------|--------|
| Barnes, Bucky    | Busser Ups   | Busser Up    | 3.45   |
| lenson, Olivia   | Bar Upstairs | Bartender Up | 5.18   |
| arisi, Jr, Sonny | Busser Ups   | Busser Up    | 3.45   |
| Iastle, Richard  | Bar Upstairs | Bartender Up | 5.18   |
| Grayson, Richard | Busser Ups   | Busser Up    | 3.45   |
| Queen, Oliver    | bar Opstairs | bartender up | 5,17   |
|                  |              |              |        |
|                  |              |              |        |
|                  |              |              |        |

Figure 30 Tipshare Distribution - Confirmation Dialog Box

4. Click **Distribute** to distribute the amounts and return to the Tipshare Distribution - DOB dialog box.

-OR-

Click **Cancel** and the following message appears.

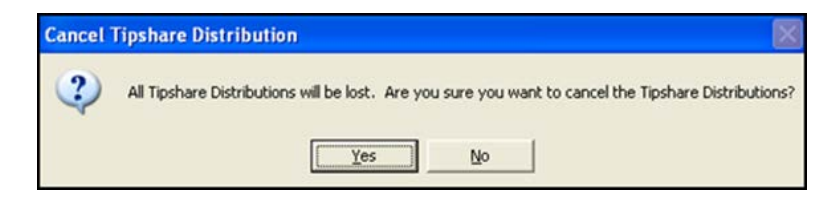

Figure 31 Cancel Tipshare Distribution Message

 Click **Yes** to cancel. You must run tip-share distribution again. -OR-

Click **No** to return to the distribution list and click **Distribute**.

#### Note

Once you confirm distribution for an employee, you cannot redistribute the tip share. It is necessary to access Edit Punches, if you need to change a distributed tip share amount.

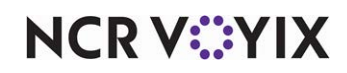

#### Clocking in with newly received tip-share amounts

When an employee who clocks in has received a tip-share amount since the last time they clocked out, regardless of the job code under which they clock in, a message appears stating the date and amount of the tip share. Touch **Print** to print the receipt and exit the screen.

| Tipshare was paid to<br>as Busser on: 04/17/2 | your last clock out<br>2015 |
|-----------------------------------------------|-----------------------------|
| From:<br>Nick Amaro                           | \$2.50                      |
| TOTAL                                         | <u> </u>                    |
| Prin                                          |                             |

Figure 32 FOH Distributed Tip Share Since Last Checkout

#### **B** Note

The FOH tip-share notifications message appears for tip share distributed for the same business day only. The message does not appear for recipients clocking in for the day following contribution.

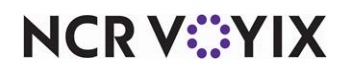

#### Adjusting the tip-share percent from FOH

There are two ways you can adjust the tip-share percentage during the business day:

- Using a configured event
- Manually

When you adjust the tip-share percent or tip-share pool using a configured event, the change occurs seamlessly when the time occurs. The adjusted amounts and tip-share pool assignments reflect on all reports.

When a manager, or an employee with access, adjusts the tip-share percent on demand from the FOH, the change occurs immediately for all open and future checks. When you select 'Adjust Tip Share,' all job codes with 'Pays Tip Share' selected appear. The function allows you to select one or more job codes and adjust the tip share percent for all employees clocked in under the job codes you select.

#### To adjust the tip-share contribution percent from the FOH:

1. From the Special Functions screen, touch **Employee** to display the Employee screen.

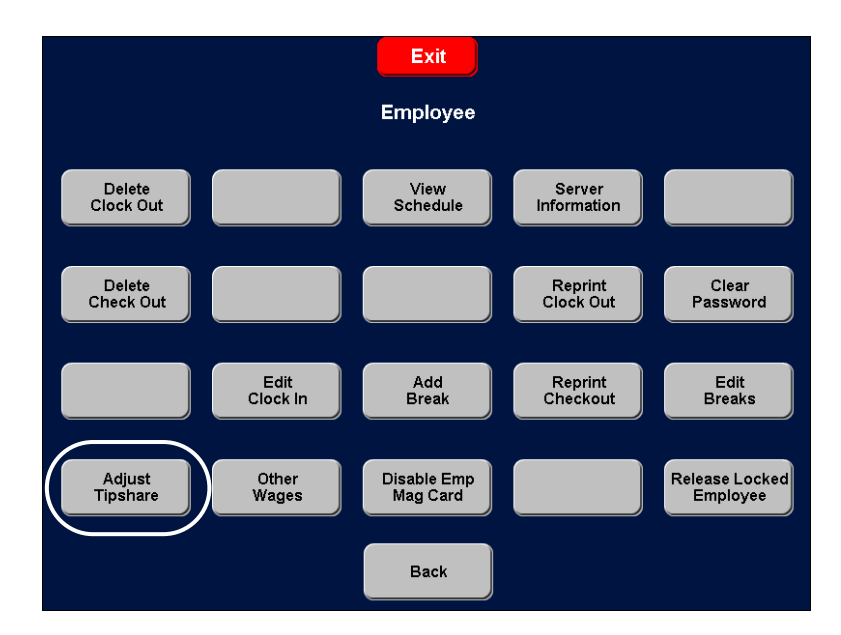

Figure 33 FOH Employee Screen

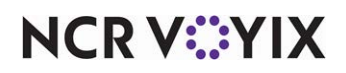

2. Touch **Adjust Tipshare** to display the FOH Select Job Code to Adjust Tipshare screen.

| Select Job Code to Adjust Tipshare |  |
|------------------------------------|--|
|                                    |  |
|                                    |  |
|                                    |  |
|                                    |  |
| Bar Upstairs Bar Downstairs        |  |
| Server Upstairs                    |  |
|                                    |  |
|                                    |  |
|                                    |  |
|                                    |  |

Figure 34 FOH Select Job Code to Adjust Tipshare Screen

3. Touch the **job codes** for which you want to adjust the tip share percent and touch **OK**. To clear a selection, touch the job code again. The Enter Tipshare % screen appears.

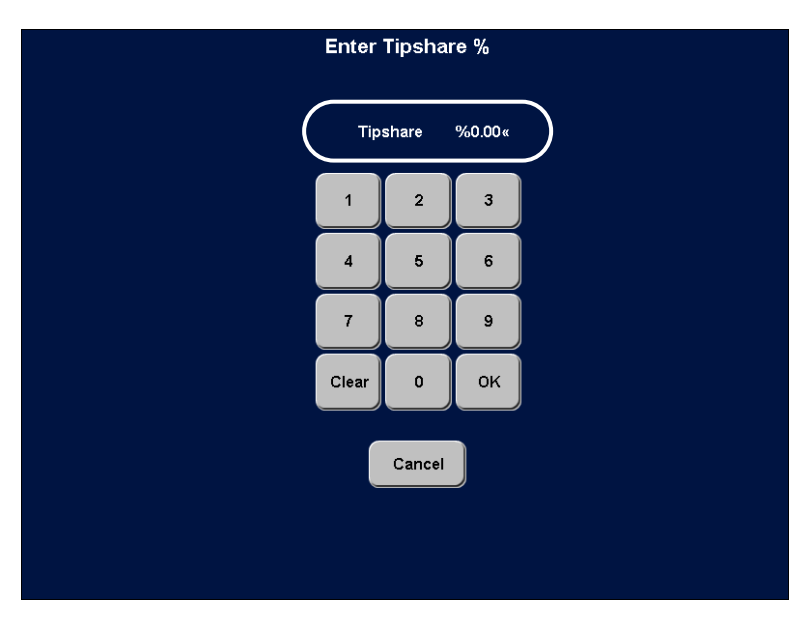

Figure 35 FOH Enter Tipshare % Screen

4. Enter the **adjusted tip-share percent**, using the numeric keypad, and then touch **OK** to return to the Employee screen.

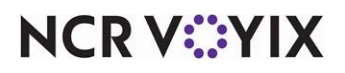

© 2024 NCR Voyix. All rights reserved. NCR Voyix – Confidential Use and Disclose Solely Pursuant to Company Instructions

- 5. Touch **Exit** to return to the Working with Tables screen.
- 6. Touch **Exit** again to return to the floating logo screen.

#### Eligible job code not clocked in

If there is not a host staff for the tip-share pool, the remaining eligible recipients, the bartender and bussers, share the unused portion. The bartender receives 40% of the allocated 30%, and the bussers receive 30% of the allocated 30%.

#### No eligible recipients

If there are no eligible recipients of the tip-share pool, you have the option to cancel the tip share.

#### Distributing tip share weekly

If you distribute tip share weekly, you cannot distribute tip share until after the EOD occurs for the last day of the specific week. The distribution is total amounts for the specific week. You must distribute tip share for all employees working that week before you can confirm distribution. Once you distribute for a certain week, the date does not appear as a selection. The following procedure uses BOH manual distribution.

#### To distribute tip-share amounts by week:

1. Select **Functions > Tipshare Distribution**. The Tipshare Distribution - DOB dialog box appears.

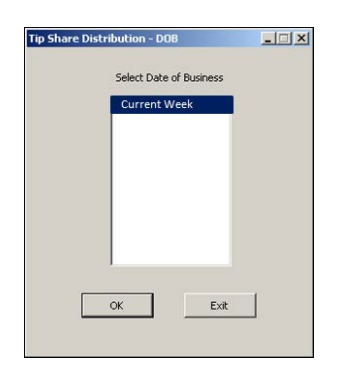

Figure 36 Tipshare Distribution - DOB Dialog Box

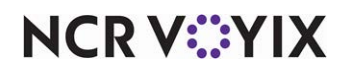

2. Select the **week** to distribute and click **OK**. A list of employees contributing to the tip-share pool appears.

|                                                     | Contributors      |               |                  |                    |               |             |               |                                                                                                    |
|-----------------------------------------------------|-------------------|---------------|------------------|--------------------|---------------|-------------|---------------|----------------------------------------------------------------------------------------------------|
|                                                     | Date: 04/17/2015  | Em            | ployees Contribu | ting to the Tipsha | re Pool       |             |               |                                                                                                    |
|                                                     | Employee          | Checkout Time | Job Code         | Job Group          | Tipshare Paid | Excess Paid | Tipshare Pool |                                                                                                    |
|                                                     | Amaro, Nick       |               | Server Ups       | Menu 1 Job         | 10.13         | 0.00        | 20 Upstairs   |                                                                                                    |
|                                                     | 🗹 Beckett, Kate   |               | Server Ups       | Menu 1 Job         | 12.13         | 0.00        | 020 Jostairs  |                                                                                                    |
|                                                     | 🗹 Rollins, Amanda |               | Server Ups       | Menu 1 Job         | 13.16         | 0.00        | 020 Upstairs  |                                                                                                    |
|                                                     | 🗹 Stabler, Elliot |               | Server Ups       | Menu 1 Job         | 7.42          | 0.00        | 020 Upstairs  |                                                                                                    |
|                                                     | 🗹 Tutuola, Finn   |               | Server Ups       | Menu 1 Job         | 10.03         | 0.00        | 020 Upstairs  |                                                                                                    |
| To sort by a column,<br>click the column<br>header. |                   |               |                  |                    |               |             |               | The 'Excess Paid' col-<br>umn appears if you<br>allow employees to<br>contribute excess tip<br>share. |
|                                                     | Select All        |               |                  |                    |               |             |               |                                                                                                    |
|                                                     |                   |               | Exit             | Cancel             | Next          |             |               |                                                                                                    |

Figure 37 Contributors Dialog Box

3. Select the **contributors** for which you want to distribute the tip-share amounts and click **Next**. The Tipshare Distribution - Confirmation dialog box appears.

| pshare Distribution - Co | nfirmation   |              |        | _ [] |
|--------------------------|--------------|--------------|--------|------|
| Date: 04/17/2015         |              |              |        |      |
| Employee                 | Job Code     | Job Group    | Amount | ]    |
| Barnes, Bucky            | Busser Ups   | Busser Up    | 7.06   |      |
| Benson, Olivia           | Bar Upstairs | Bartender Up | 10.58  |      |
| Carisi, Jr, Sonny        | Busser Ups   | Busser Up    | 7.06   |      |
| Castle, Richard          | Bar Upstairs | Bartender Up | 10.60  |      |
| Grayson, Richard         | Busser Ups   | Busser Up    | 7.03   |      |
| Queen, Oliver            | Bar Upstairs | Bartender Up | 10.55  |      |
|                          |              |              |        |      |
|                          |              |              |        |      |
|                          |              |              |        |      |
|                          |              |              |        |      |
|                          |              |              |        |      |
|                          |              |              |        |      |
|                          |              |              |        |      |
| 1                        |              |              |        |      |
|                          |              |              | _      |      |
|                          | Cancel       | Distribute   |        |      |
|                          |              |              |        |      |

Figure 38 Tipshare Distribution - Confirmation Dialog Box

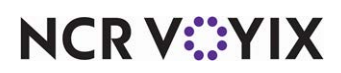

If you select the current week, the Tipshare Distribution - Preview dialog box appears. You cannot distribute for the current week until the week has passed. Click **OK** and perform Tipshare Distribution after the week has passed.

4. Click **Distribute** to distribute the amounts and return to the Tipshare Distribution - DOB dialog box.

-OR-

Click Cancel. A message appears. See Figure 31.

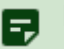

#### Note

Once you confirm distribution for a week, you cannot redistribute the tip share. It is necessary to access Edit Punches, if you need to change a distributed tip share amount.

#### Redistributing tip share

If a manager or employee with access edits the punch of another employee who either contributes or receives tip share, tip-share redistribution may be required. The system allows you to redistribute tip share, either automatically upon an edit punch, or manually.

#### ) Tip

Limit the number of weeks allowed to redistribute tip share using 'Number of weeks back that punches can be edited' under the 'BOH Settings' group bar in Maintenance > Business > Store > Store Settings > System group. If you select '2 weeks' allowed for editing punches, the system allows the same duration for tip-share redistribution.

#### Edit punches for contributing employee

If a manager or employee with access edits the punch of a contributing employee, such as extending, shortening, or deleting a shift, depending on your configuration, a warning message may appear, indicating you need redistribute tip share.

#### Edit punches for a recipient employee

If the number of hours for a recipient do not match the original number of hours worked, or if the adjusted hours impact the eligibility of a tip-share pool, the warning message appears; however, if you edit the time, but the number of hours worked remains the same, the warning message does not appear. If you add or delete a shift for a recipient, the warning message appears.

The following scenarios use this configuration:

- The default tip-share percentage is 1%.
- Bartenders receive 60% of the tip share; bussers receive 40%.
- The server tippable sales equal \$1000.00.
- The server contributes \$10.00 to the tip-share pool.

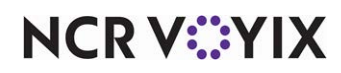

**SCENARIO:** In Figure 39, a manager edits the punch of one busser during the shift of a contributor.

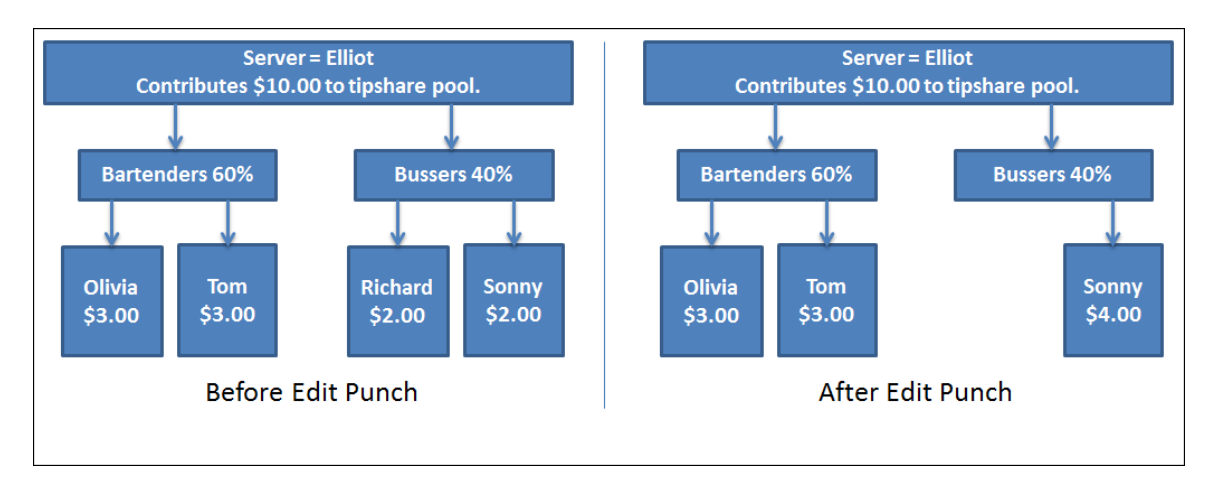

Figure 39 Removing One Employee from Job Code/Group

**SCENARIO:** The remaining busser receives the total alloted contribution designated for the bussers.

**SCENARIO:** In Figure 40, a manager removes the bussers during the shift of a contributor. Clearing the 'Only collect tip share for Jobcode/JobGroup with eligible recipients' feature, the system distributes the \$10.00 contribution and splits the amount between the two bartenders on duty.

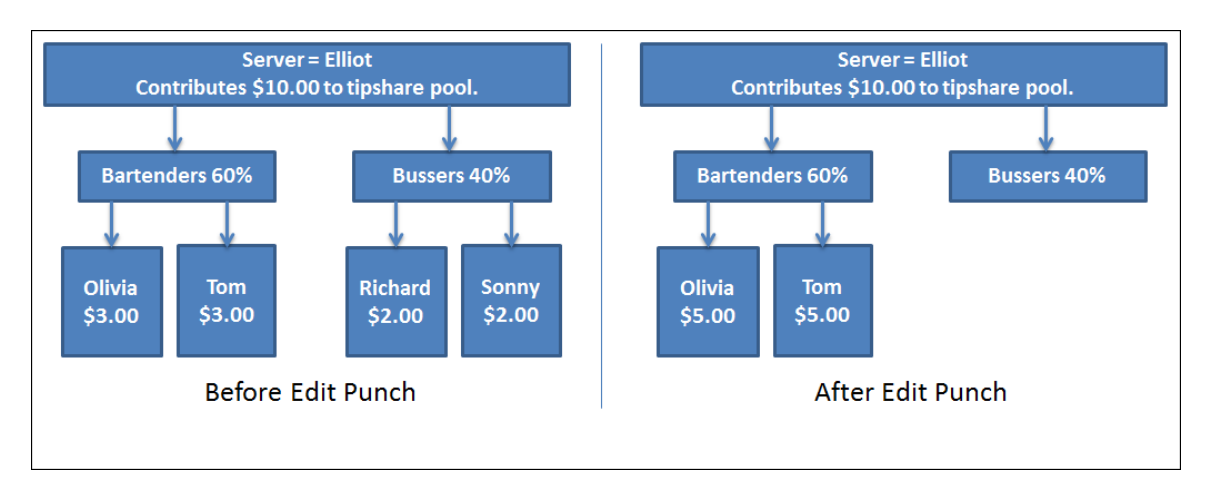

Figure 40 Removing an Entire Job Code/Group: Feature Cleared

SCENARIO: Olivia and Tom receive \$5.00 each from the tip-share pool.

**SCENARIO:** In Figure 41, a manager removes the bussers during the shift of a contributor. If there are no eligible recipients for a job code or job group, the system distributes 60% of the contribution to the bartenders, and returns the remaining 40%, or \$4.00, to the server.

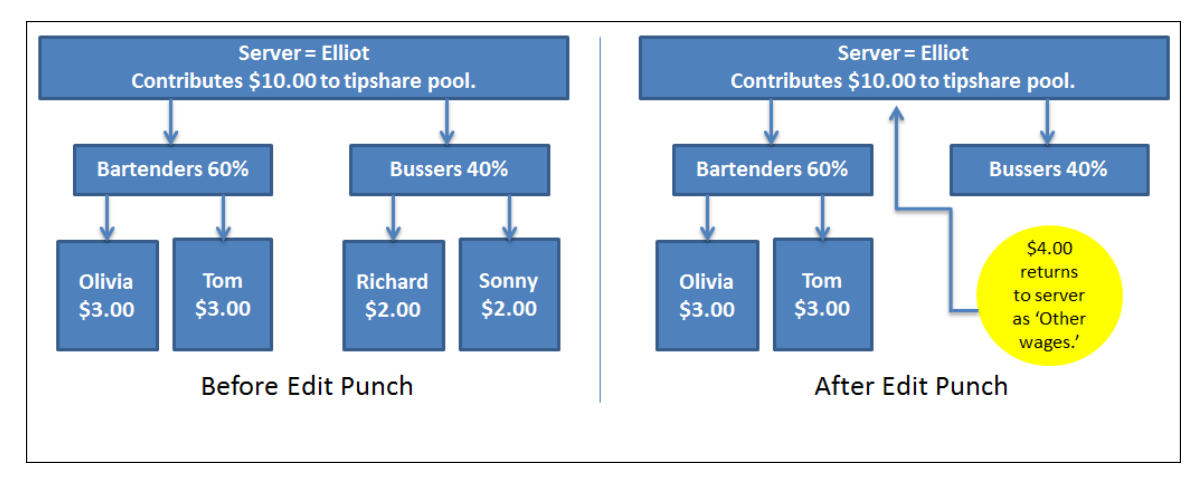

Figure 41 Removing an Entire Job Code/Group: Feature Selected

**SCENARIO:** The system designates the \$4.00 as 'other wages.' Conversely, if a manager re-adds a busser and redistributes the tip share, the system removes the \$4.00 as other wages from the server, and distributes the \$4.00 to the employee whose job code or job group belongs to the same shift for which the contribution was previously collected.

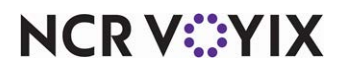

#### Redistributing daily tip share

The following procedure provides the necessary steps for redistributing daily tip share.

#### To redistribute tip share daily:

1. Select **Functions > Tip-share Distribution**. The Tip Share Distribution - DOB dialog box appears.

| Tip Share Distribution - DOB   |                                                      |
|--------------------------------|------------------------------------------------------|
| Select Dat                     | te of Business                                       |
| Distribute undistributed days: | Redistribute already distributed days:<br>04/17/2015 |
| 04/18/2015                     |                                                      |
|                                |                                                      |
|                                |                                                      |
|                                |                                                      |
| Exit                           | ОК                                                   |

Figure 42 Tip Share Distribution - DOB Dialog Box

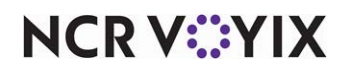

2. Select the **date** from 'Redistribute already distributed days' and click **OK**. You can select either from undistributed days or from distributed days; you cannot combine the two. The Contributors dialog box appears.

| Employee         | Checkout Time | Job Code   | Job Group  | Tipshare Paid | Excess Paid | Tipshare Pool |
|------------------|---------------|------------|------------|---------------|-------------|---------------|
| Amaro, Nick      | 14:06         | Server Ups | Menu 1 Job | 10.13         | 0.00        | 020 Upstairs  |
| Barba, Rafael    | 16:19         | Server Ups | Menu 1 Job | 15.75         | 4.00        | 020 Upstairs  |
| Beckett, Kate    | 14:05         | Server Ups | Menu 1 Job | 12.13         | 0.00        | 020 Upstairs  |
| Cabot, Alexandra | 16:18         | Server Ups | Menu 1 Job | 13.34         | 4.66        | 020 Upstairs  |
| Exposito, Javier | 14:05         | Server Ups | Menu 1 Job | 10.39         | 6.11        | 020 Upstairs  |
| Huang, George    | 16:18         | Server Ups | Menu 1 Job | 8.29          | 1.71        | 020 Upstairs  |
| Munch, John      | 16:19         | Server Ups | Menu 1 Job | 10.13         | 6.87        | 020 Upstairs  |
| Rollins, Amanda  | 14:05         | Server Ups | Menu 1 Job | 13.16         | 0.00        | 020 Upstairs  |
| Ryan, Kevin      | 14:05         | Server Ups | Menu 1 Job | 4.71          | 2.29        | 020 Upstairs  |
| Stabler, Elliot  | 13:25         | Server Ups | Menu 1 Job | 92.58         | 0.00        | 020 Upstairs  |
| Stabler, Elliot  | 14:05         | Server Ups | Menu 1 Job | 4.90          | 0.00        | 020 Upstairs  |
| Stabler, Elliot  | 12:12         | Server Ups | Menu 1 Job | 5.42          | 0.00        | 020 Upstairs  |
| Tutuola, Finn    | 13:55         | Server Ups | Menu 1 Job | 6.36          | 0.00        | 020 Upstairs  |
| Tutuola, Finn    | 13:24         | Server Ups | Menu 1 Job | 148.10        | 0.00        | 020 Upstairs  |
|                  |               |            |            |               |             |               |
| Select All       |               |            |            |               |             |               |

Figure 43 Contributors Dialog Box

3. Select the **employee** or **employees** contributing to the tip-share pool, or **Select All** to include all contributors, and click **Next**. The Tipshare Distribution - Confirmation dialog box appears.

| Employee          | Job Code     | Job Group    | Amount |
|-------------------|--------------|--------------|--------|
| Barnes, Bucky     | Busser Ups   | Busser Up    | 3.45   |
| Benson, Olivia    | Bar Upstairs | Bartender Up | 8.43   |
| Carisi, Jr, Sonny | Busser Ups   | Busser Up    | 5.62   |
| Castle, Richard   | Bar Upstairs | Bartender Up | 5.17   |
| Grayson, Richard  | Busser Ups   | Busser Up    | 3.45   |
| Queen, Oliver     | Bar Upstairs | Bartender Up | 5.18   |
|                   |              |              |        |
|                   |              |              |        |

Figure 44 Tipshare Distribution - Confirmation Dialog Box

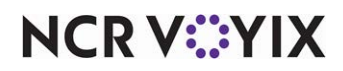

© 2024 NCR Voyix. All rights reserved. NCR Voyix — Confidential Use and Disclose Solely Pursuant to Company Instructions

- 4. Click **Distribute** to redistribute the tip share amongst the recipients.
- 5. Click **Exit** to close the Contributors dialog box.

#### Redistributing weekly tip share

The following procedure provides the necessary steps for redistributing weekly tip share.

#### To redistribute tip share weely:

1. Select **Functions > Tip-share Distribution**. The Tip Share Distribution - DOB dialog box appears.

| Tip Share Distribution - DOB    |                                         |
|---------------------------------|-----------------------------------------|
| Select Date                     | e of Business                           |
| Distribute undistributed weeks: | Redistribute already distributed weeks: |
| Current Week<br>04/20/2015      | 04/20/2015                              |
|                                 |                                         |
|                                 |                                         |
|                                 |                                         |
|                                 |                                         |
| Exit                            | ОК                                      |
|                                 |                                         |

Figure 45 Tip Share Distribution - DOB Dialog Box

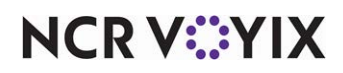

2. Select the **date** from 'Redistribute already distributed weeks' and click **OK**. You can select either from undistributed weeks or from distributed weeks; you cannot combine the two. The Contributors dialog box appears.

| Employee        | Checkout Time | Job Code   | Job Group  | Tipshare Paid | Excess Paid        | Tipshare Pool |
|-----------------|---------------|------------|------------|---------------|--------------------|---------------|
| Amaro, Nick     | 14:06         | Server Ups | Menu 1 Job | 10.13         | 0.00               | 020 Upstairs  |
| Barba, Rafael   | 16:19         | Server Ups | Menu 1 Job | 15.75         | 4.00               | 020 Upstairs  |
| Beckett, Kate   | 14:05         | Server Ups | Menu 1 Job | 12.13         | 0.00               | 020 Upstairs  |
| abot, Alexandra | 16:18         | Server Ups | Menu 1 Job | 13.34         | 4.66               | 020 Upstairs  |
| xposito, Javier | 14:05         | Server Ups | Menu 1 Job | 10.39         | 6.11               | 020 Upstairs  |
| uang, George    | 16:18         | Server Ups | Menu 1 Job | 8.29          | 1.71               | 020 Upstairs  |
| lunch, John     | 16:19         | Server Ups | Menu 1 Job | 10.13         | 6.87               | 020 Upstairs  |
| ollins, Amanda  | 14:05         | Server Ups | Menu 1 Job | 13.16         | 0.00               | 020 Upstairs  |
| yan, Kevin      | 14:05         | Server Ups | Menu 1 Job | 4.71          | 2.29               | 020 Upstairs  |
| tabler, Elliot  | 13:25         | Server Ups | Menu 1 Job | 92.58         | 0.00               | 020 Upstairs  |
| tabler, Elliot  | 14:05         | Server Ups | Menu 1 Job | 4.90          | 0.00               | 020 Upstairs  |
| tabler, Elliot  | 12:12         | Server Ups | Menu 1 Job | 5.42          | 0.00               | 020 Upstairs  |
| utuola, Finn    | 13:55         | Server Ups | Menu 1 Job | 6.36          | 0.00               | 020 Upstairs  |
| utuola, Finn    | 13:24         | Server Ups | Menu 1 Job | 148.10        | 0.00               | 020 Upstairs  |
|                 |               |            |            |               |                    |               |
|                 |               |            |            | Total<br>Tot  | Tipshare Paid: 355 | 5.40          |

Figure 46 Contributors Dialog Box

3. Select the **employee** or **employees** contributing to the tip-share pool, or **Select All** to include all contributors, and click **Next**. The Tipshare Distribution - Confirmation dialog box appears.

| Employee          | Job Code     | Job Group    | Amount |
|-------------------|--------------|--------------|--------|
| Barnes, Bucky     | Busser Ups   | Busser Up    | 32.84  |
| Benson, Olivia    | Bar Upstairs | Bartender Up | 52.51  |
| Carisi, Jr, Sonny | Busser Ups   | Busser Up    | 35.01  |
| Castle, Richard   | Bar Upstairs | Bartender Up | 49.20  |
| Grayson, Richard  | Busser Ups   | Busser Up    | 32.78  |
| Queen, Oliver     | Bar Upstairs | Bartender Up | 49.24  |
|                   |              |              |        |

Figure 47 Tipshare Distribution - Confirmation Dialog Box

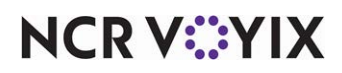

© 2024 NCR Voyix. All rights reserved. NCR Voyix — Confidential Use and Disclose Solely Pursuant to Company Instructions

- 4. Click **Distribute** to redistribute the tip share amongst the recipients.
- 5. Click **Exit** to close the Contributors dialog box.

Canceling tip-share distribution

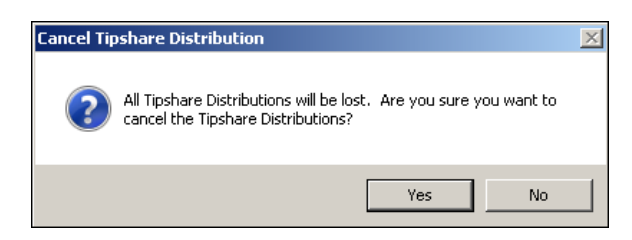

Figure 48 Cancel Tipshare Distribution Dialog Box

If you click **Cancel** during tip-share distribution, the 'Cancel Tipshare Distribution' dialog box appears.

#### **Editing punches**

The following alerts may appear when you edit a punch, depending on your configuration.

| Edit punches                 |                                        |                                         | × |
|------------------------------|----------------------------------------|-----------------------------------------|---|
| Tip-share ir<br>Please run T | nformation has<br>ïp-share distrit     | ; been adjusted.<br>pution function for |   |
|                              | 04/18/2015<br>04/19/2015<br>04/20/2015 | ×                                       |   |
| ,                            | ОК                                     | ]                                       |   |

Figure 49 Edit Punches Dialog Box

The 'Edit punches' alert notifies you that tip-share information has been adjusted, and requests that you run the tip-share distribution function. Click **OK** to rerun the tip-share distribution manually.

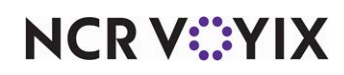

#### Redistributing tip share and editing punches

If you distribute tip share and then edit the punch of a recipient employee, the system automatically starts tip-share redistribution. The following alert may appear.

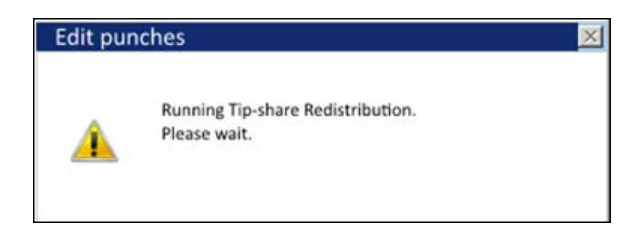

Figure 50 Running Tip-share Redistribution - Please Wait Alert

#### **Removing all contributors**

If you remove all contributors from a tip-share pool and attempt tip-share distribution, the 'All contributors have been removed from this business day' alert appears.

| TipShareD | istribution                     | ×                            |
|-----------|---------------------------------|------------------------------|
| i         | All contributors have been remo | oved from this business day. |
|           |                                 | ОК                           |

Figure 51 Contributors Removed from Business Day Alert

Click **OK** to dismiss the alert.

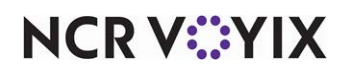

## Implementing advanced Tip-Share Distribution features

In the previous section, you learned how to implement basic tip share. With this section, you build upon that knowledge to create and use advanced tip share. If you decide to configure these features, remember to refresh the data.

#### **Tip-Share Distribution Procedures at a Glance:**

If you are viewing this document using Adobe Acrobat Reader, click each link for detailed information regarding the task.

| 1. | Access <b>Maintenance &gt; Labor &gt; Job Groups</b> to establish a job group for tip-share distribution. See <u>page 46</u> .                                                                                                    |
|----|----------------------------------------------------------------------------------------------------|
| 2. | Access <b>Maintenance &gt; Labor &gt; Jobcodes</b> to assign a tip-share contribution job group to a job code. See <u>page 48</u> .                                                                                                    |
| 3. | Access <b>Maintenance &gt; Business &gt; Store &gt; Store Settings</b> tab <b>&gt; Labor</b> group, select Allow tip-share Override at Checkout under the 'Tip share' group bar to allow employees to contribute an excess tip-share amount. See <u>page 49</u> . |
| 4. | Access <b>Maintenance &gt; Business &gt; Store &gt; Store Settings</b> tab <b>&gt; Labor</b> group to enable tip-share pool category contributions and enable multiple tip-share pools. See <u>page 53</u> .                                                      |
| 5. | Access <b>Maintenance &gt; Labor &gt; Tip-share Pools</b> to include a category for tip-share contributions.<br>See <u>page 53</u> .                                                                                                    |
| 6. | Access <b>Maintenance &gt; System Settings &gt; Event Schedule</b> to activate a tip-share pool category during a specific day part. See <u>page 55</u> .                                                                                                    |

#### Using job groups for tip-share distribution

Job groups are essential for some restaurants that employee food servers and cocktail servers. These restaurants create job groups specifically to control which menus appear for particular job codes. For example, the food servers are assigned 'Menu 1 job group' to view the food menu; the cocktail servers are assigned 'Menu 2 job group' to view the liquor/appetizer menu. To allow both types of servers to view their appropriate menus while contributing to the same tip-share pool, the restaurant must create another job group for tip share.

Larger operations, such as those with two floors, can also create multiple job groups for tip share. For example, the Aloha Café has two floors, each with a bar and dining area. There are servers, bartenders, bussers, and host staff on duty on each floor. The manager creates a job group for the employees by floor, as one floor may incur increased business. Servers working for the upstairs bar and dining room contribute to the tip-share pool for upstairs bartenders, bussers, and the host staff;

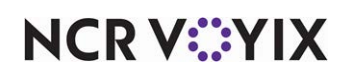

servers working for the downstairs bar and dining room contribute to the tip-share pool for the downstairs bartenders, bussers, and the host staff.

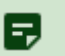

#### Note

Refer back to page 19 for creating tip-share pools, if necessary.

#### To create a job group for tip share:

- 1. Select Maintenance > Labor > Job Groups.
- Click New and accept the system assigned number or click the ellipsis (...) next to 'Number' to display the Number Assignment dialog box, from which you can choose an alternate number.

| Job Groups     |            |                    |   |
|----------------|------------|--------------------|---|
|                | Job Group: | 21 Upstairs Dining | • |
| Job Group      |            |                    |   |
| Identification |            |                    |   |
| Number         |            | 21                 |   |
| Name           |            | Upstairs Dining    |   |
|                |            |                    |   |
|                |            |                    |   |
|                |            |                    |   |
|                |            |                    |   |
|                |            |                    |   |
|                |            |                    |   |
|                |            |                    |   |
|                |            |                    |   |
|                |            |                    |   |
|                |            |                    |   |

Figure 52 Labor - Job Groups

- 3. Type a **descriptive name** to identify the job group. For example, 'Upstairs Dining.'
- 4. Click Save.
- 5. Repeat this **procedure** for any other job groups you want to create.
- 6. Exit the **Job Groups** function.

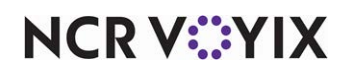

To associate the tip share job group with the job code:

- 1. Select Maintenance > Labor > Jobcodes.
- 2. Select a **job code** from the drop-down list.

|   | Jobcode: 4                            | 2 Serv Up        | - |
|---|---------------------------------------|------------------|---|
| Г | Johcode Order Entry Einancial Takeout |                  |   |
| ŕ | - Identification                      |                  |   |
|   | Number                                | 42               |   |
|   | Name                                  | Serv Up          |   |
|   | Description                           | Server Upstairs  |   |
|   | POS icon                              | None             | • |
|   | Job Group                             | Menu 1 Job Group | - |
|   | Job Group for tip share               | Upstairs Dining  | • |
|   | Training mode (unpaid)                |                  |   |
|   | 🗉 Time and Attendance                 |                  |   |
| ī | 🗉 Liquor Certification Validati       | on               |   |
| ī | + Breaks                              |                  |   |
|   |                                       |                  |   |

Figure 53 Job Group for Tip Share

3. Under the 'Identification' group bar, select the **job group** to associate the tip share job group with the job code from the drop-down list.

**Job Group for tip share** — Designates the job group created specifically for controlling the tip share contributors for this job code. **Documented Version:** v14.1. **Related Requirements: 1)** To create a job group specifically for use with tip share, access Maintenance > Labor > Job Groups. **2)** You must also access Maintenance > System Settings > Event Schedule and create a Set Tip Share event that uses the job group created for tip share.

- 4. Click Save.
- 5. Repeat this **procedure** for each job code for which you want to assign a job group for tip share.
- 6. Exit the **Jobcodes** function.

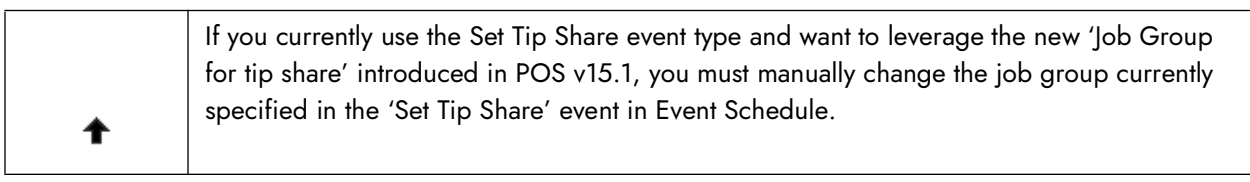

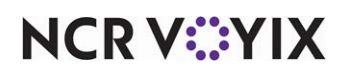

#### Allowing employees to contribute excess tip-share amounts

When employees can contribute an excess tip-share amount, they must contribute at least the minimum tip-share amount; however, they can contribute more, to reward support staff for doing a great job.

### A Caution

If a checkout for which you contributed an excess tip-share amount gets deleted, you must re-contribute the amounts the next time you run your checkout for that shift.

Enter Tipshare Amount and Tipshare Distribution screens appear in succession, during the checkout process. An excess tip-share amount may appear.

#### To allow an employee to override tip share at checkout:

- 1. Select Maintenance > Business > Store.
- 2. Select the Store Settings tab.
- 3. Select the **Labor** group located at the bottom of the screen.

|      | Store: 10 Aloha Café                                                     |                          | •        |
|------|--------------------------------------------------------------------------|--------------------------|----------|
| Loca | ation Information Licensing Custom Store Settings Aloha Manager          |                          |          |
| -    | Tip share                                                                |                          | <b>^</b> |
|      | We Default tip-share percent                                             | 2.00                     |          |
|      | 🖉 Calculate tip share on comp amounts                                    |                          |          |
|      | 🖉 Calculate tip share on promo discount amounts                          |                          |          |
|      | 🔞 Calculate tip share on taxes                                           | $\checkmark$             |          |
|      | 🜃 Allow tip-share Override at Checkout                                   | V                        |          |
|      | 🖉 Enable tip-share distribution                                          | V                        |          |
|      | 578                                                                      | <b>O</b> Daily           |          |
|      | Process tip-share distribution                                           | <b>⊙</b> Weekly          |          |
|      | 100 Redistribute tipshare automatically on punch edits                   |                          |          |
|      | 573                                                                      | O Number of hours worked |          |
|      | Distribution method                                                      | • Number of employees    |          |
|      | 10 Default tip-share pool                                                | Upstairs Dining          | •        |
|      | 🔞 Automatically distribute excess tip share                              |                          |          |
|      | 🜃 Allow manual tipshare redistribution                                   | ✓                        |          |
|      | 🜃 Suppress the tip-share received notification on clock in               |                          |          |
|      | 🔞 Automatically declare the tip-share received                           |                          |          |
|      | Only collect tip share for a Jobcode / JobGroup with eligible recipients |                          |          |

Figure 54 Labor Group - Tip Share Group Bar

4. Select Allow tip-share Override at Checkout to enable employees to contribute a tip-share amount greater than the amount the system calculates using the default tip-share percentage. For example, a server might specify an amount over the minimum 2% default tip-share percentage, if the server determines the restaurant support staff performed exceptionally well during their shift. At checkout, the employee will have the opportunity to distribute that excess to specific team members who were on the clock during that particular shift.

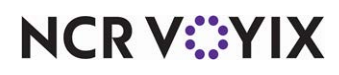

© 2024 NCR Voyix. All rights reserved. NCR Voyix – Confidential Use and Disclose Solely Pursuant to Company Instructions

#### To contribute an excess tip-share amount, if allowed:

1. When you are ready to check out of the system, touch **Checkout** from the Working with Tables screen, or a floor plan in use. The 'Are you ready to run your checkout?' screen appears.

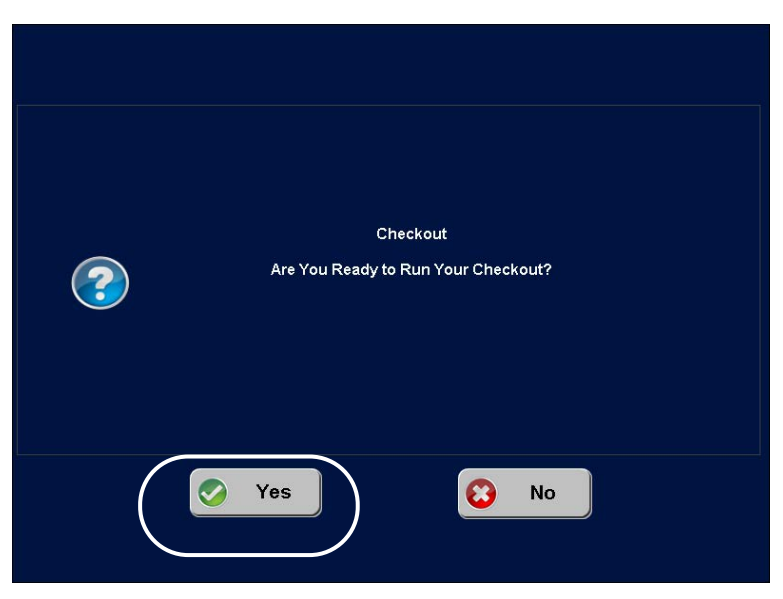

Figure 55 FOH - Are You Ready to Run Your Checkout? Screen

2. Touch **Yes**. The Enter Tipshare Amount screen appears, with the system calculated tip-share value.

|                            | Enter Tipshare Amo              | unt          |           |            |
|----------------------------|---------------------------------|--------------|-----------|------------|
|                            |                                 | 1            | 2         | 3          |
| Tipshare:                  | \$19.75«                        | 4            | 5         | 6          |
|                            |                                 | 7            | 8         | 9          |
|                            |                                 | Clear        | 0         | ок         |
| Cance                      | 91                              |              |           |            |
| Sales: \$488.00 Charge Tip | os: \$0.00 Tipshare Sales: \$52 | 24.85 Minimu | m Tipshar | e: \$15.75 |

Figure 56 FOH - Enter Tipshare Amount Screen

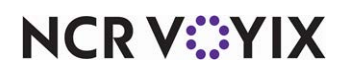

© 2024 NCR Voyix. All rights reserved. NCR Voyix — Confidential Use and Disclose Solely Pursuant to Company Instructions 3. Enter an **amount greater than the default tip-share amount**, to reward one or all of the support staff for a job well done, and touch **OK**. The Tipshare Distribution screen appears.

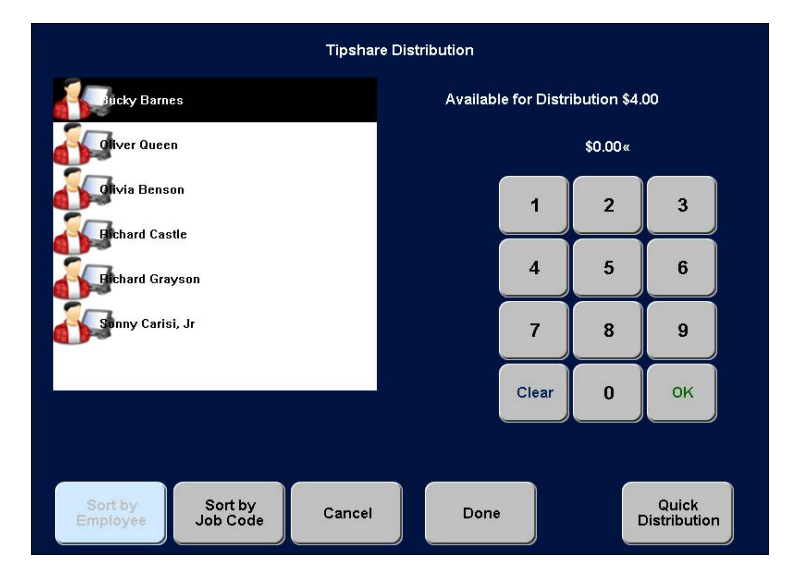

Figure 57 FOH - Tip-Share Distribution - Recipients Screen

If the system is configured to automatically distribute excess tip share among recipients equally, any amount entered over the default tip-share amount is divided between the recipients in the tip-share pool, in accordance with their share of the pool. The FOH Tipshare Distribution screen does not appear and the procedure ends. You cannot distribute to individual employees.

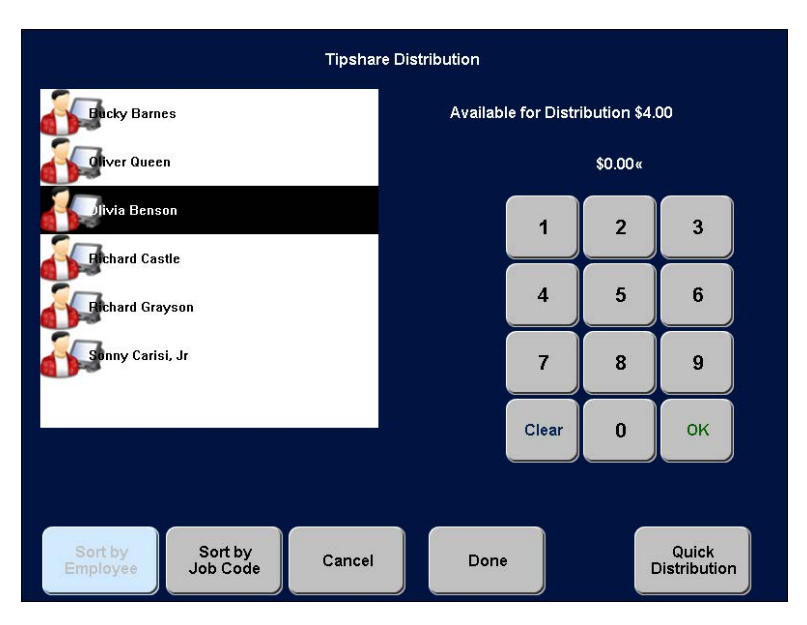

Figure 58 FOH - Tipshare Distribution - Recipients Screen

4. Distribute the **excess tip-share amount** using one of the following methods:

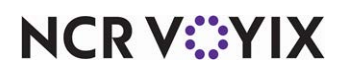

© 2024 NCR Voyix. All rights reserved. NCR Voyix — Confidential Use and Disclose Solely Pursuant to Company Instructions

- a. Select an employee. For example, 'Olivia Benson.'
- b. Enter the tip-share amount you want to give the employee. For example, '\$4.00.'
- c. Touch **OK**. The amount appears next to the employee name.
- d. Repeat the **procedure** for each available employee for which you want to distribute an excess tip-share amount. You may distribute the entire amount to one employee, if desired.
- OR-

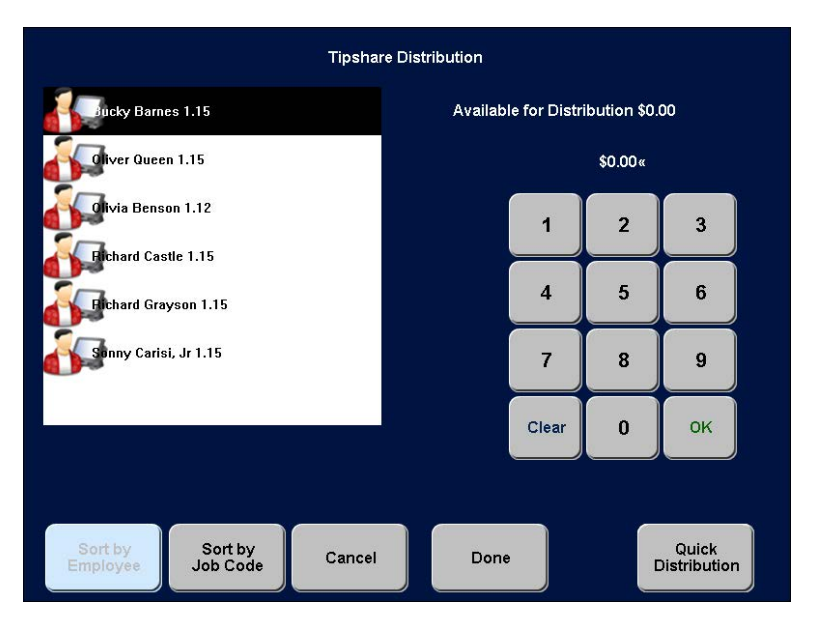

Figure 59 FOH Tipshare Distribution Screen with Equal Contributions

Touch **Quick Distribution** to distribute the excess tip-share amount equally among all recipients. The system rounds any remaining cents to the employee with the most hours worked. **Note:** The example shown in Figure 59 uses a different tip-share contribution amount than the amount used in Figure 58.

5. Touch Done.

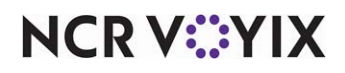

#### Contributing to multiple tip-share pools and categories

Some restaurants want the ability to contribute and distribute to multiple tip-share pools. Additionally, these restaurants want the ability to exclude categories from the tip-share pool. For example, a server has a table that has a \$10.00 food sale and a \$10.00 beer sale. These restaurants want to remove the \$10.00 in food sales and to calculate only on the \$10.00 beer sale for the bartender job code. The system allows you to contribute and distribute to multiple tip-share pools and exclude categories from the tip-share pools, and contribute a percentage by category.

#### Enabling tip pool category

You must enable the tip pool category feature so you can see and use all tip-share pool by category options in the user interface. You can view a 'Categories' tab in the Tip-Share Pools feature, in which to select a category and define the tip pool percent to contribute, and to activate a new tip-share pool category in Event Schedule.

#### To enable tip pool category:

- 1. Select Maintenance > Business > Store.
- 2. Select the **Store Settings** tab.
- 3. Select the Labor group located at the bottom of the screen.

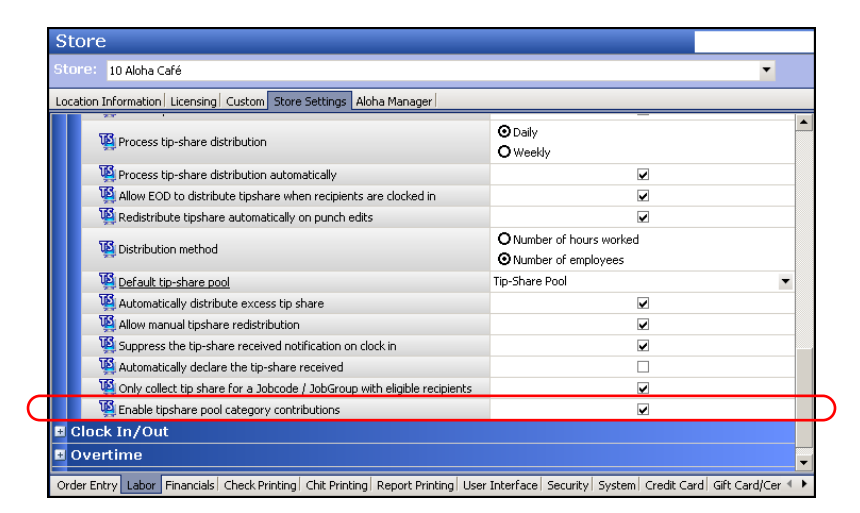

Figure 60 Enabling Tip-Share Pool Category Contributions

- 4. Under the 'Employee settings Tip share' group bar, select **Enable tipshare pool category** contributions.
- 5. Click **Save** and exit the **Store** function.

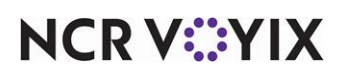

#### Including a category in a tip-share pool

In the existing Tip-share Pools feature, we have added a new 'Categories' tab. From there, you can select a category and define the tip pool percent in which to contribute. In our example, the Aloha Cafe removes the \$10.00 food sale from the bartender and wants to calculate solely on the \$10.00 beer sale for the bartender. You can define percentages, such as 2%, for your alcohol sales; unlike the Jobcodes tab, where percentages must equal 100%.

#### To include a category in a tip-share pool:

- 1. Select Maintenance > Labor > Tip-share Pools.
- 2. Select a tip-share pool from the drop-down list.
- 3. Select the **Categories** tab.

| Tip-share Po           | ools             |    |          |               |               |                 |
|------------------------|------------------|----|----------|---------------|---------------|-----------------|
| Tip-share pools:       | 3 Pool 3 Jobcode |    |          |               |               | •               |
| Tip-share Pool   Jobco | des Categories   |    |          |               |               |                 |
| Categories             |                  |    |          |               |               |                 |
| Available              |                  |    | Included |               |               |                 |
| Drag a column header   | here to group by | (  | Number   | △ Name        | Owner         | Share of pool p |
| Number 🛆               | Name             |    | ►        | 20002 Alcohol | 10 Aloha Café | 2.00            |
| • 10                   | PMS Category 1   |    |          |               |               |                 |
| 11                     | PMS Category 2   |    |          |               |               |                 |
| 12                     | PMS Category 3   |    |          |               |               |                 |
| 13                     | PMS Category 4   |    |          |               |               |                 |
| 14                     | PMS Category 5   | >> |          |               |               |                 |
| 20001                  | Food             | << |          |               |               |                 |
| 20003                  | Soft Drink       |    |          |               |               |                 |
| 20004                  | Entrees          |    |          |               |               |                 |
| 20015                  | Retail           |    |          |               |               |                 |
| 20021                  | Gift Card        |    |          |               |               |                 |

Figure 61 Categories and Percentages

- 4. Select the **category** from the 'Available' list and click >> to move the category to the 'Included' list.
- 5. Type the **share** of pool percent to contribute.
- 6. Repeat Steps 4 through 5 until the desired categories appear in the 'Included' list.
- 7. Click Save.
- 8. Repeat this **procedure** for each tip-share pool you want to define the tip pool percent to contribute.
- 9. Exit the Tip-share Pools function.

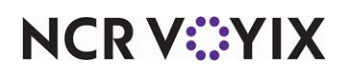

#### Activating tip-share pool for category event

Use your existing Event Schedule to define a tip-share pool category. The 'Set Tip Share Pool for Category' feature allows you to schedule as many tip-share pool categories during specific day parts. Define the job group that contributes the tip-share, the day part, and the tip-share pool ID for one or more events.

## To activate a tip-share pool category during a specific day part using an existing event schedule:

- 1. Select Maintenance > System Settings > Event Schedule.
- 2. Select the **event schedule** from the drop-down list.
- 3. Select the **Events** tab.

| Events         Start date         End date           Description         Activation schedule         Start time         Start date         End date           Reroute Secondary Tax by         LET Grand Stage End         17:10         107/2015         1/1/2016           Ceh Witcher Generation         000         End logitic         1/1/2016 |
|----------------------------------------------------------------------------------------------------|
| Description         Activation schedule         Start time         Start date         End date           Reroute Secondary Tax by         LET Grand Stage End         17:10         10/7/2015         11/2016           Cat Xing Mag Grand Stage End         00 cm         11/0/2015         11/2016         1000000000000000000000000000000000000   |
| Reroute Secondary Tax by         LET Grand Stage End         17:10         10/7/2015         1/1/2016           Cat Tip Charge Secondary Tax by         LET Grand Stage End         17:10         10/7/2015         1/1/2016                                                                                                    |
| Cal Ta Chan for Community Almony 20000 Eliteration File include                                                                                                    |
| Set lip share for servers c Always 00:00 5/13/2016 5/33/2016                                                                                                    |
| Set Menu for Job Group Se Always 00:00 None None                                                                                                    |
| Set Order Screen Panel for Always 00:00 None None                                                                                                    |
| Order Mode Turn On TAKE Always 00:00 None None                                                                                                    |
| Set Guest Check Message Always 00:00 None None                                                                                                    |
| ▶ Set Tip Share Pool for Cate Always 00:00 7/1/2020 7/23/2022                                                                                                    |

Figure 62 Set Tip Share Pool for Category

- 4. Click the **Add** drop-down arrow, select **Set Tip Share Pool for Category** from the Type list box, and click **OK**.
- 5. Under the 'Events' group bar, select the **activation schedule** that begins at the desired start time from the drop-down list. For example, 'Always.'
- 6. Under the 'Set Tip Share Pool Category' group bar, select the **job group** to specify which job group contributes to the tip share when this event is active.
- 7. Select the **day part** for which you want to activate the new tip-share percentage. For example, 'Lunch.' To run a tip-share event the entire day, select 'All' as the day part.
- 8. Select the **tip-share pool ID** containing the employees to receive the new tip share percentage.
- 9. Click Save.
- 10. Repeat this **procedure** for any other tip-share pool categories you want to configure.
- 11. Exit the **Event Schedule** function.

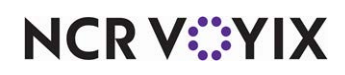

#### Using multiple tip-share pools and categories

When a contributor clocks out, you can view the total contribution amount that represents contribution to multiple tip-share pools.

#### To contribute a tip-share amount:

- 1. When you are ready to check out of the system, touch **Checkout** from the Working with Tables screen, or a floor plan in use. The 'Are you ready to run your checkout?' screen appears.
- 2. Touch Yes. The Enter Tipshare Amount screen appears with the system calculated tip-share value.

|                                 | Enter Tipshare Amount                    |             |              |    |  |
|---------------------------------|------------------------------------------|-------------|--------------|----|--|
|                                 |                                          | 1           | 2            | 3  |  |
| Tipshare:                       | \$0.81«                                  | 4           | 5            | 6  |  |
|                                 |                                          | 7           | 8            | 9  |  |
|                                 |                                          | Clear       | 0            | ок |  |
| Cancel<br>Sales: \$21.68 Charge | Tips: \$0.00 Tipshare Sales: \$23.63 Mil | nimum Tipsl | nare: \$0.81 |    |  |

Figure 63 Enter Tipshare Amount Screen

- 3. Touch **OK** to accept the default tip-share amount.
- 4. Continue your **clock out** process.

|                | Ent     | er Declared Cash Tips |       |   |    |   |
|----------------|---------|-----------------------|-------|---|----|---|
|                | Sales   | Tips                  |       |   |    |   |
| Charge:        | \$0.00  | \$0.00                | 1     | 2 | 3  |   |
| Cash:          | \$21.68 | \$0.00«               | 4     | 5 | 6  |   |
| Total:         | \$21.68 | \$0.00                | 7     | 8 | 9  |   |
| Cash Tipshare: |         | <b>\$0.81</b>         | Clear | 0 | ок | ļ |
|                | Cancel  |                       |       |   |    |   |

Figure 64 Enter Declared Cash Tips Screen

- 5. Enter your **declared cash tips**.
- 6. Continue your c**heck out** in the usual manner.

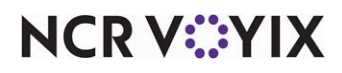

© 2024 NCR Voyix. All rights reserved. NCR Voyix – Confidential Use and Disclose Solely Pursuant to Company Instructions Distributing multiple tip-share pools on the BOH

- 1. Navigate to CFC.
- 2. Select Functions > Tip-share Distribution.
- 3. Select **Today** and click **OK**.

| Employee        | Checkout Time | Job Code   | Job Group   | Tipshare Paid | Excess Paid | Tipshare Poo |
|-----------------|---------------|------------|-------------|---------------|-------------|--------------|
| Hanson, Matthew | 13:16         | Server w/B | Job Group 2 | 0.26          | 0.00        | 005 tsp5     |
| Hanson, Matthew | 13:16         | Server w/B | Job Group 2 | 0.55          | 0.00        | 006 tsp6     |
|                 |               |            |             |               |             |              |
|                 |               |            |             |               |             |              |
|                 |               |            |             |               |             |              |
|                 |               |            |             |               |             |              |
|                 |               |            |             |               |             |              |
|                 |               |            |             |               |             |              |
|                 |               |            |             |               |             |              |
|                 |               |            |             |               |             |              |
|                 |               |            |             |               |             |              |

Figure 65 Employees Contributing to the Tipshare Pool

- 4. Select **all employees**. There is a Tipshare Pool ID column at the end.
- 5. Click Next.

| D | ate: 06/30/2020 | Emplo                                    | oyees C       | ontributing | g to the | e Tipshare | Pool   |         |             |               |
|---|-----------------|------------------------------------------|---------------|-------------|----------|------------|--------|---------|-------------|---------------|
| 1 | Employee        | Checkout Time                            | Job           | Code        | Job      | Group      | Tipsha | re Paid | Excess Paid | Tipshare Pool |
|   | Hanson, Matthew | 13:16                                    | Serve         | er w/B      | Job      | Group 2    | 0.     | 26      | 0.00        | 005 tsp5      |
|   | Hanson, Matthew | 13:16                                    | Serve         | er w/B      | Job      | Group 2    | 0.     | 55      | 0.00        | 006 tsp6      |
|   | Tips            | hare Distribution - (<br>Date: 06/30/202 | Confirn<br>20 | nation      |          |            |        | _       | • >         | <             |
|   |                 | Employee                                 |               | Job C       | ode      | Job Gro    | oup    | Amour   | nt          |               |
|   |                 | Bartender, Test                          | 2222          |             |          |            |        | 0.17    | ·           |               |
|   |                 | Finley, James                            |               |             |          |            |        | 0.64    | •           |               |
|   |                 |                                          |               |             |          |            |        |         |             |               |
|   |                 |                                          |               |             |          |            |        |         |             |               |
|   |                 |                                          |               |             |          |            |        |         |             |               |
|   |                 |                                          |               |             |          |            |        |         |             |               |
|   |                 |                                          |               |             |          |            |        |         |             | -             |
|   |                 |                                          |               |             |          |            |        |         |             |               |
|   |                 |                                          |               |             |          |            |        |         |             |               |
| 1 |                 |                                          |               |             |          |            |        |         |             |               |
|   | Select All      |                                          |               | Cancel      |          | Dist       | ribute |         |             | -1-<br>       |

Figure 66 Tipshare Distribution - Confirmation Screen

- 6. Click Distribute.
- 7. Click Exit.

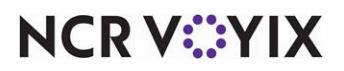

© 2024 NCR Voyix. All rights reserved. NCR Voyix — Confidential Use and Disclose Solely Pursuant to Company Instructions

## **Reporting Tip-Share Distribution**

The Aloha POS system provides two types of BOH Tipshare distribution reports; one detailed, the other a summary.

#### R Note

When generating the report, the system validates the tip-share pool you configured; either by job code or job group.

The BOH Tip-share Distribution Detail report provides:

- Total tip-share pool amount
- Contribution date
- Distribution date and time
- Name of the manager who distributed the tip share
- Recipient employee number
- Name of the recipient employee
- Tip-share amount received
- Includes a signature line for the recipient employee to sign, indicating that they have received their alloted share.
- Total distributed
- Total undistributed

#### To generate a BOH Tip-share Distribution Detail or Summary report:

- 1. Select Reports > Aloha Point-of-Sale > Employee > Tip-share Distribution > Tip-share Distribution Detail or Tip-share Distribution Summary.
- 2. Select a **date** or a **date range** for which you want to generate the report.
- 3. Click **View**, **Print**, or **Export** to review the report, as usual.

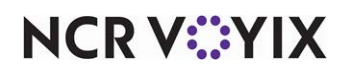

### Tipshare distribution detail

| 10 - Aloha Café<br>555 Fifth Avenue<br>Naples, Florida 3 | South<br>34102            | Tipshar               | e Dist<br>04/17 | ribution Deta<br>7/2015 | ail                  |           | Page<br>04/21/2015 10<br>Printed by: Seeded Admin | 1 of 4<br>):43 AM<br>1420<br>vistrator |
|----------------------------------------------------------|---------------------------|-----------------------|-----------------|-------------------------|----------------------|-----------|---------------------------------------------------|----------------------------------------|
| Contribution<br>Date                                     | Distribution<br>Date-Time | Distributed by        | Emp.<br>#       | Employee<br>Name        | Tipshare<br>Received | _         | Recipient Signature                               |                                        |
| 04/17/2015                                               |                           | Total tipshare pool a | amount          |                         | 387.23               | )         |                                                   |                                        |
|                                                          | 04/20/2015 11:52          | Elliot Stabler        | 135             | Olivia Benson           | 3.25                 | X.        |                                                   |                                        |
|                                                          |                           |                       | 157             | Sonny Carisi, Jr        | 2.17                 | X.        |                                                   |                                        |
|                                                          |                           | 100 100 F. 1          | (               | Total distributed       | 5.42                 | )         |                                                   |                                        |
|                                                          | 04/20/2015 12:37          | Finn Tutuola          | 135             | Olivia Benson           | 29.62                | x         |                                                   |                                        |
|                                                          |                           |                       | 137             | Oliver Queen            | 29.62                | x         |                                                   |                                        |
|                                                          |                           |                       | 139             | Richard Castle          | 29.62                | X.        |                                                   |                                        |
|                                                          |                           |                       | 157             | Sonny Carisi, Jr        | 19.75                | X.        |                                                   |                                        |
|                                                          |                           |                       | 162             | Richard Grayson         | 19.75                | X.        |                                                   |                                        |
|                                                          |                           |                       | 163             | Bucky Barnes            |                      | <u>X.</u> |                                                   |                                        |
|                                                          |                           |                       |                 | Total distributed       | 148.10               |           |                                                   |                                        |
|                                                          | 04/20/2015 12:39          | Elliot Stabler        | 135             | Olivia Benson           | 18.52                | x         |                                                   |                                        |
|                                                          |                           |                       | 137             | Oliver Queen            | 18.52                | X.        |                                                   |                                        |
|                                                          |                           |                       | 139             | Richard Castle          | 18.52                | X.        | · · )                                             |                                        |
|                                                          |                           |                       | 157             | Sonny Carisi, Jr        | 12.34                | X.        |                                                   |                                        |
|                                                          |                           |                       | 162             | Richard Grayson         | 12.34                | <u>X.</u> |                                                   |                                        |
|                                                          |                           |                       | 163             | Bucky Barnes            | 12.34                | <u>X.</u> |                                                   |                                        |
| 6                                                        |                           |                       |                 | Total distributed       | 92.58                |           |                                                   |                                        |
| ham                                                      | 04/20/201-3/9             | _kate Beckett         |                 | - inanon                | ~~~                  |           |                                                   |                                        |

Figure 67 BOH Tipshare Distribution Detail Report First Page Example

| 1000 manon    | ~~~~~~~~~~~~~~~~~~~~~~~~~~~~~~~~~~~~~~ | V~~~~~~~~~~~~~~~~~~~~~~~~~~~~~~~~~~~~~ | Aterroan                | Jur many |
|---------------|----------------------------------------|----------------------------------------|-------------------------|----------|
|               | 139                                    | Richard Castle                         | 2.67 <u>X.</u>          |          |
|               | 157                                    | Sonny Carisi, Jr                       | 1.78 <u>X.</u>          |          |
|               | 162                                    | Richard Grayson                        | 1.78 <u>X.</u>          |          |
|               | 163                                    | Bucky Barnes<br>Total distributed      | <u>1.78 X.</u><br>13.34 |          |
| Undistributed | Total distributed                      |                                        | 387.23                  |          |
|               | Total undistributed                    |                                        | 0.00                    |          |
| *****         | End of                                 | Report *********                       | ****                    |          |
|               |                                        |                                        |                         |          |

Figure 68 BOH Tipshare Distribution Detail Report Last Page Example

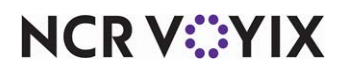

#### **Tipshare Distribution Detail - Redistributing Tipshare Amounts**

If a punch edit occurs after tipshare distribution, and tipshare redistribution happens automatically or manually, the Tipshare Distribution Detail and Summary reports provide the amount returned to a contributor.

The Tipshare Distribution Summary report also details the undistributed amount of tip share.

| ) - Aloha Café<br>55 Fifth Avenue<br>aples, Florida | e South<br>34102          | Tipshare<br>04/17                            | Page 1 0<br>04/23/2015 12:21<br>Printed by: Seeded Administra |                       |                      |                     |               |
|-----------------------------------------------------|---------------------------|----------------------------------------------|---------------------------------------------------------------|-----------------------|----------------------|---------------------|---------------|
| Contribution<br>Date                                | Distribution<br>Date-Time | Distributed by                               | Emp.<br>#                                                     | Employee<br>Name      | Tipshare<br>Received | Recipient Signature | -             |
| 04/18/2015                                          | 04/23/2015 11:10          | Total tipshare pool a<br>EOD Auto Distribute | mount                                                         |                       | 5.00                 |                     |               |
|                                                     |                           |                                              | 136                                                           | Alexander Luthor      | 0.68                 | <u>X.</u>           |               |
|                                                     | (                         |                                              |                                                               | Total distributed     | 0.68                 |                     | - )           |
|                                                     | Undistributed             | Total distributed                            |                                                               |                       | 0.68                 |                     |               |
|                                                     |                           |                                              | 147                                                           | Finn Tutuola          | 4.32                 |                     |               |
|                                                     |                           | Total undistributed                          |                                                               |                       | 4.32                 |                     |               |
|                                                     |                           | Returned to Contribu                         | tor<br>147                                                    | Finn Tutuola          | 3.68                 | <u>x.</u>           | -             |
|                                                     |                           | Total returned to con                        | tributor                                                      |                       | 3.68                 |                     | $\mathcal{I}$ |
| 04/17/2015                                          | 04/20/2015 11:52          | Total tipshare pool a<br>Elliot Stabler      | mount                                                         |                       | 377.19               |                     |               |
|                                                     |                           |                                              | 135                                                           | Olivia Benson         | 3.25                 | <u>X.</u>           |               |
|                                                     |                           |                                              | 157                                                           | Sonny Carisi, Jr      | 2.17                 | <u>X.</u>           | ÷S            |
|                                                     | 04/20/2015 12:27          | Finn Tutuolo                                 |                                                               | Total distributed     | 5.42                 |                     |               |
|                                                     | 04/20/2010 12:3/          | i infi i uluoia                              | 135                                                           | Olivia Benson         | 29.62                | <u>X.</u>           | _             |
|                                                     |                           |                                              | 137                                                           | Oliver Queen          | 29.62                | <u>x.</u>           | -             |
|                                                     |                           |                                              | 139                                                           | <b>Richard Castle</b> | 29.62                | <u>X.</u>           | -             |
|                                                     |                           |                                              | 157                                                           | Sonny Carisi, Jr      | 19.75                | <u>X.</u>           | 22            |
|                                                     |                           |                                              | 162                                                           | Richard Grayson       | 19.75                | <u>x</u> .          | -             |
|                                                     |                           |                                              | 163                                                           | Bucky Barnes          | 19.75                | Х.                  | -             |
|                                                     | 04/20/2016 12:20          | Elliot Stabler                               |                                                               | Total distributed     | 148.10               |                     |               |
|                                                     | 04/20/2015 12:39          | Emot stablet                                 | 135                                                           | Olivia Benson         | 18.52                | Х.                  | _             |
|                                                     |                           |                                              | 137                                                           | Oliver Queen          | 18.52                | X.                  | 73)<br>200    |
|                                                     | AND ADDRESS               |                                              | - 139 -                                                       | Richard Contle        | 18 52                |                     |               |

Figure 69 Returned to Contributor - Redistribution of Tip-Share

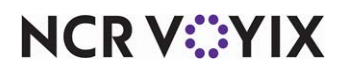

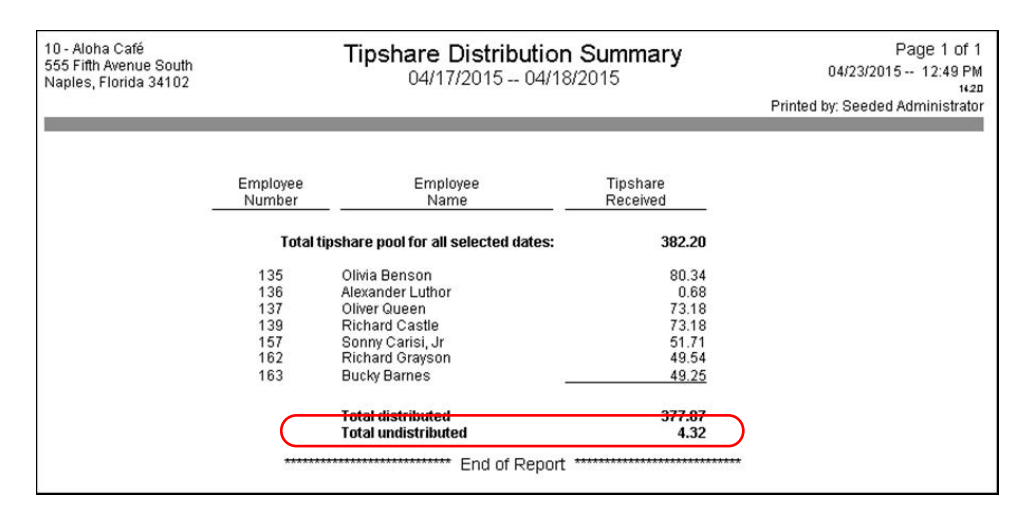

Figure 70 Undistributed Tip-Share as a Result of Redistribution

The BOH Tipshare Distribution Summary report is a summary report designed for reporting to the corporate office or to provide legal documentation, if desired. The report outlines the total calculated tip share received by the selected dates, with total for each recipient. This report provides:

- Total tip-share pool amount
- Recipient employee number
- Recipient employee name
- Tip-share amount received
- Total tip-share pool amount
- Total distributed
- Total undistributed

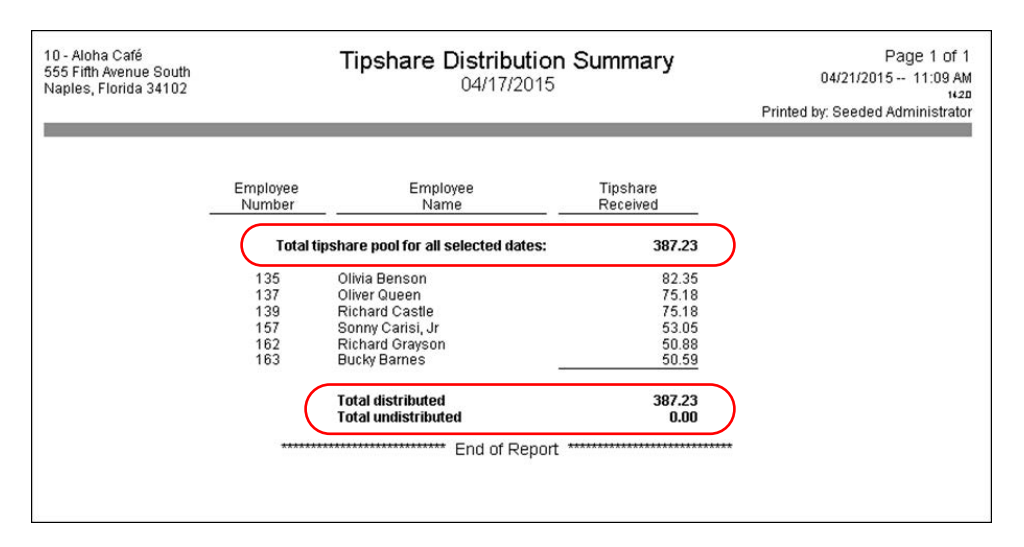

Figure 71 BOH Tipshare Distribution Summary Report Example

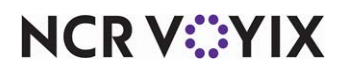

© 2024 NCR Voyix. All rights reserved. NCR Voyix — Confidential Use and Disclose Solely Pursuant to Company Instructions

#### Exporting tip-share contributions by day part using NBO

The Aloha POS system reports tip-share contributions on a per shift basis only; however, if you use Back Office (NBO), you have the ability to view tip-share contributions by day part in GndTpShr.dbf.

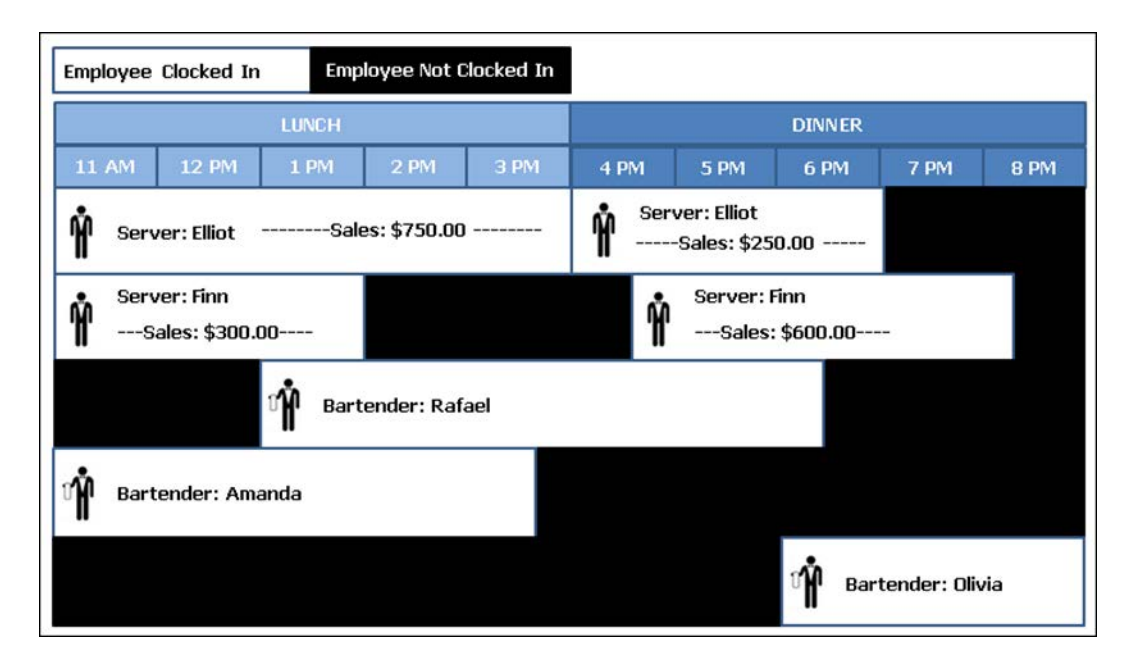

Figure 72 Tipshare Contributions by Day Parts

In <u>Figure 72</u>, servers Elliot and Finn contribute 2% of their sales to the tip-share pool, and bartenders Rafael, Amanda, and Olivia receive the tip-share contribution. Elliot's shift spans two day parts. The records report by shift and day part, and the tip-share distribution appears on the report as:

Server 1 (Elliot), Shift 1, Type 2, Amount = \$15.00, Day part = Lunch Server 1 (Elliot), Shift 2, Type 2, Amount = \$5.00, Day part = Dinner Server 2 (Finn), Shift 1, Type 2, Amount = \$6.00, Day part = Lunch Server 2 (Finn), Shift 2, Type 2, Amount \$12.00, Day part = Dinner

Type 1 = Recipient (Bartenders) Type 2 = Contributor (Servers)

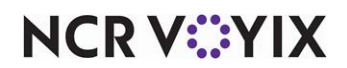

## **Troubleshooting Tip-Share Distribution**

We offer the following troubleshooting solutions for the Tip-Share Distribution feature.

#### Unable to distribute tip share to employees

If there is money in a tip-share pool and no eligible recipients when tip-share distribution is run, the system displays a FOH message informing the user, 'There are no eligible tipshare recipients. The tip-share contribution amount has been set to \$0.00.

Touch the alert to dismiss it.

Verify the configuration of the job code and/or job group and its assigned tip-share pool.

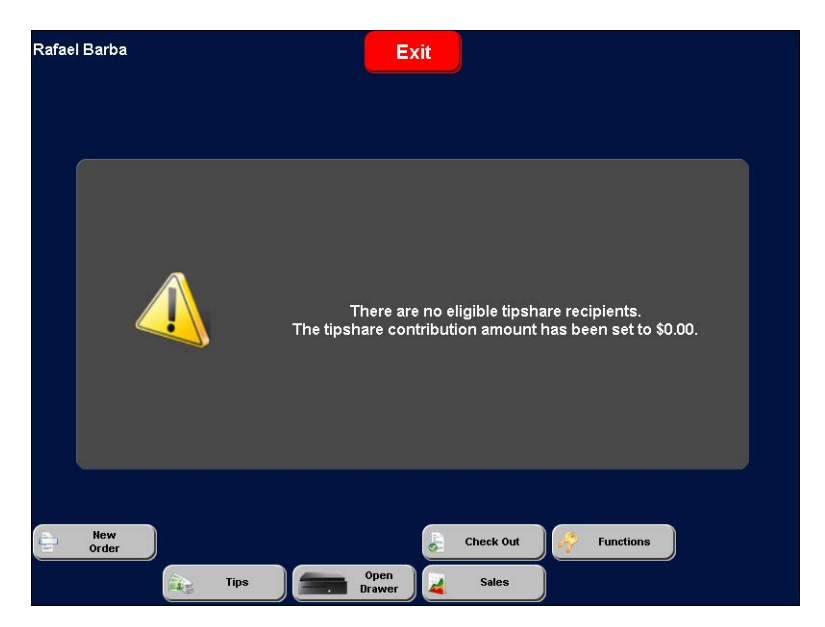

Figure 73 FOH No Eligible Tipshare Recipients Message

If an employee does not receive their share of a tip-share pool, verify the employee clocked in using the correct job code. If an employee clocks in using an incorrect job code, the employee must clock out and then clock back in to the terminal using the correct job code. -OR-

If you configure several tip-share pools, ensure the tip-share pool you are using is selected in Maintenance > Business > Store > Store Settings > Labor group.

If a tip-share pool consists of a host staff, a bartender, and bussers, and the employee for the host staff job code is not clocked in to the system, the bartender and bussers share the unused portion.

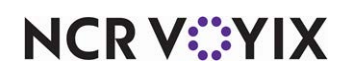

Tip-Share Distribution, Feature Focus Guide

NCR Voyix welcomes your feedback on this document. Your comments can be of great value in helping us improve our information products. Please contact us using the following email address: Documentation.HSR@NCRVoyix.com

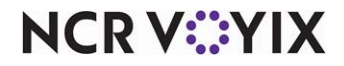